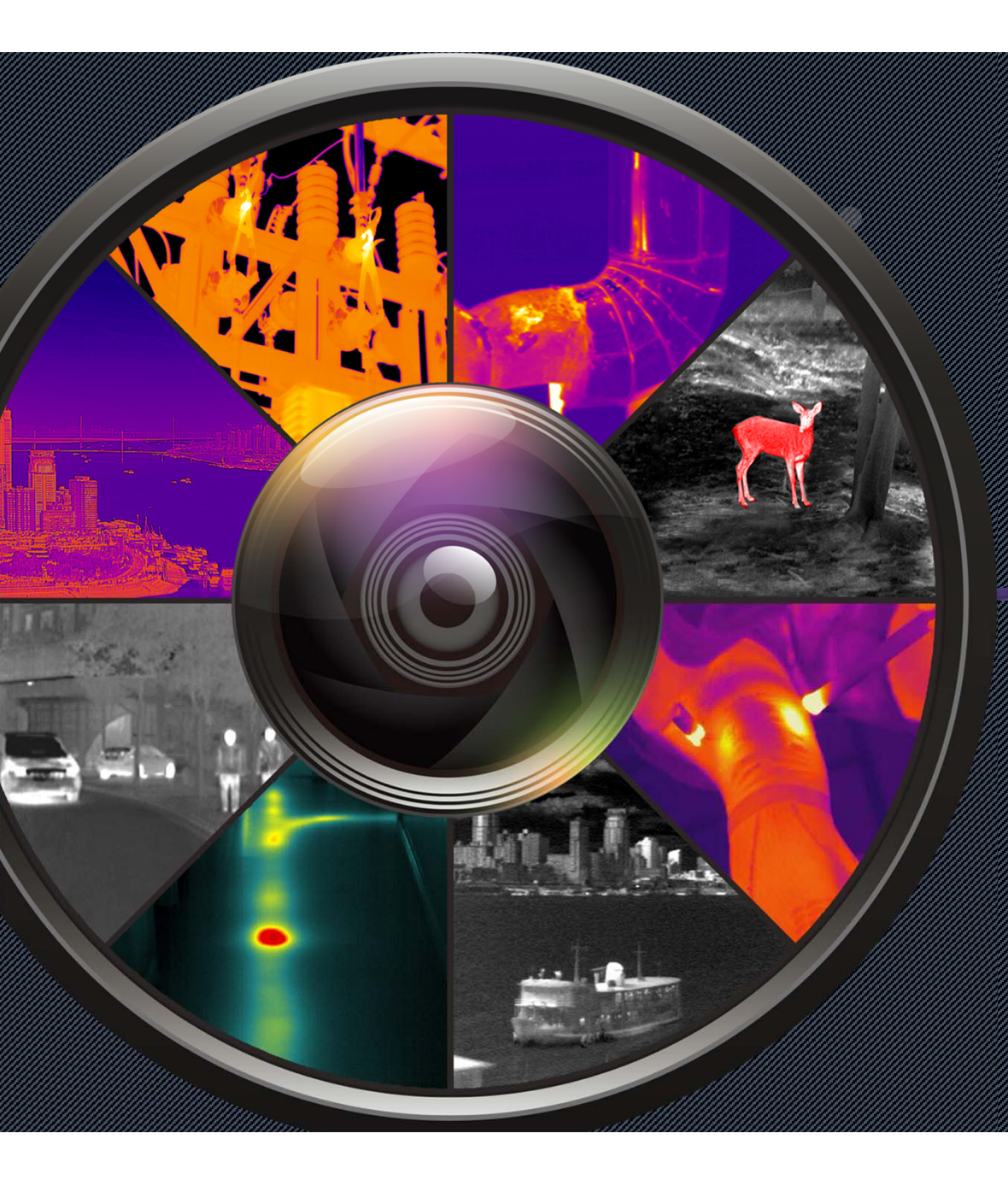

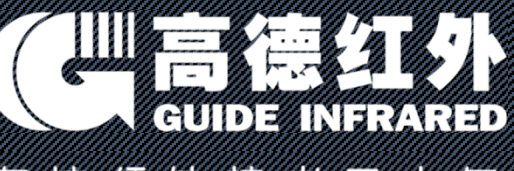

#### 专注红外技术 二十年

# IR236全自动红外热成 像测温告警系统

部署场景、安装指导、电脑配置、界面介绍 V2.0版本

# CONTENTS

### PARTS 01

红外筛检仪技术原理

PARTS 02

部署、安装及应用

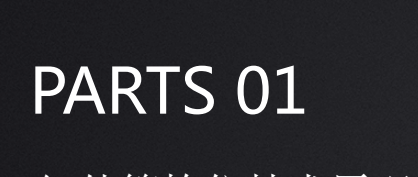

红外筛检仪技术原理

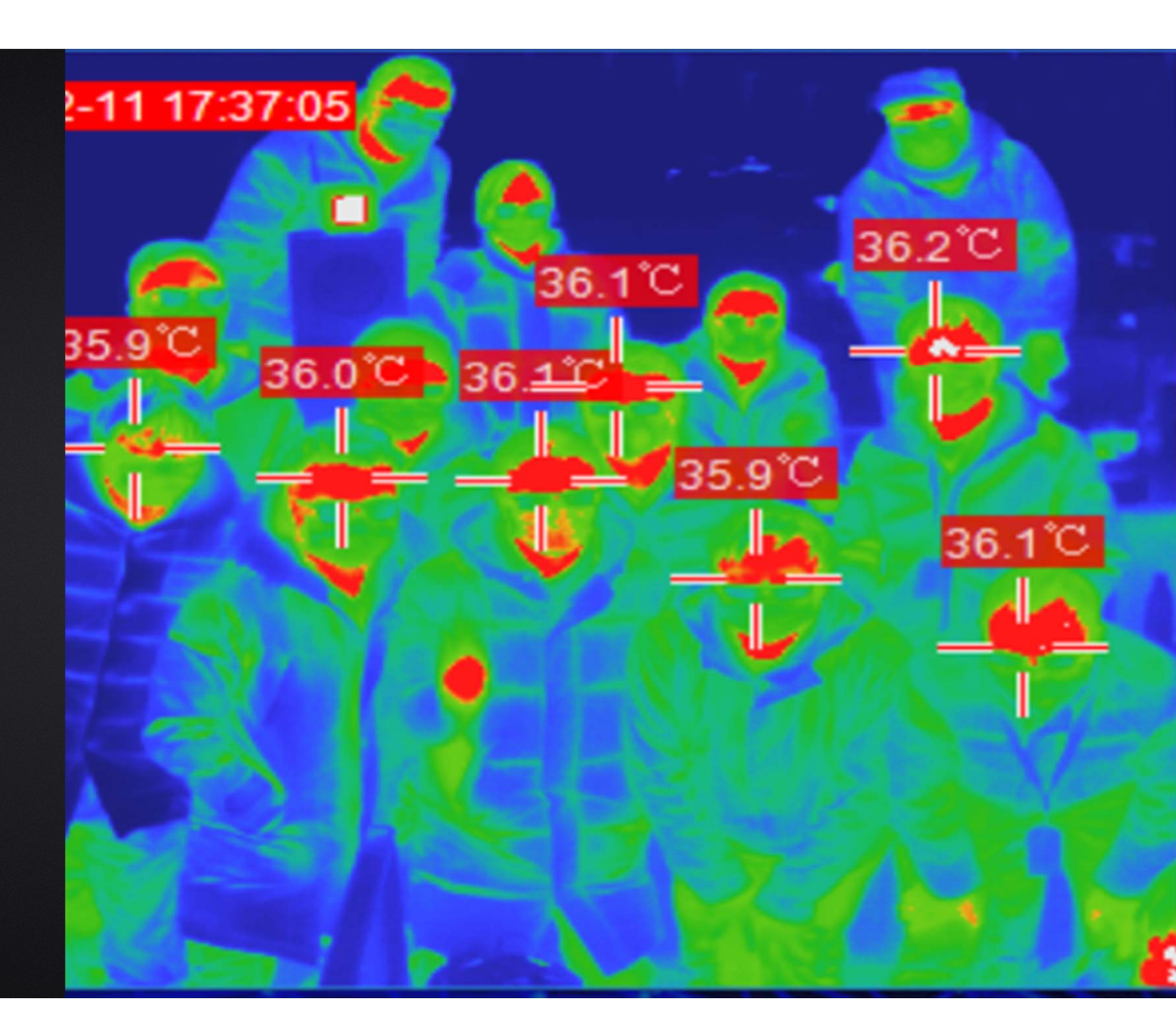

全自动红外热成像测温告警系统(红外筛检仪)应正确安装,可自动跟踪人体额 头区域并显示体温,操作人员应经生产厂家专业培训,并严格按说明书使用。

#### 注意事项

- 应严格按照中国国标 (GB\_T 19146-2010) 和各地市场监管局的要求创造条件;
- 严格按照规范要求,安装在室内无风或者微风的固定位置使用,室温环境在16℃~32℃,避免阳光、风和其他热源干扰(环境温度超出16℃~32℃,需要安装空调,并在产品3m内无风或者微风);
- 若安装在室外,必须搭建棚子或者板房来保证环境稳定;
- 户外阳光照射后、剧烈运动后或从温差较大的户外场景进入室内,需在室内环境平静静置5分钟后进行测试;
- 应定期校准合格后才能使用;

# 红外技术

#### 红外热成像基础原理

#### Q: 什么是红外辐射?

自然界中一切温度高于绝对零度(-273.15°C)的物体都能辐射红外能量, 红外辐射的物理本质是热辐射,也是 一种电磁波。

#### Q: 什么是红外热像仪?

红外热像仪将红外热辐射转换成相应 的电信号,然后经过放大和视频处理, 形成可供肉眼观察的视频图像。通俗 来讲,就是将不可见的红外辐射变为 可见的热像图,并且能反映出目标表 面的温度分布状态。

#### Q: 红外热像仪体温仪的优势? 红外热成像体温仪能够实现较远距离、 非接触的情况下多目标同时进行体温 检测,可以减少人员接触,相对安全 便捷,但它的精确性受到外环境的影 响,所以应用时应保持环境稳定。

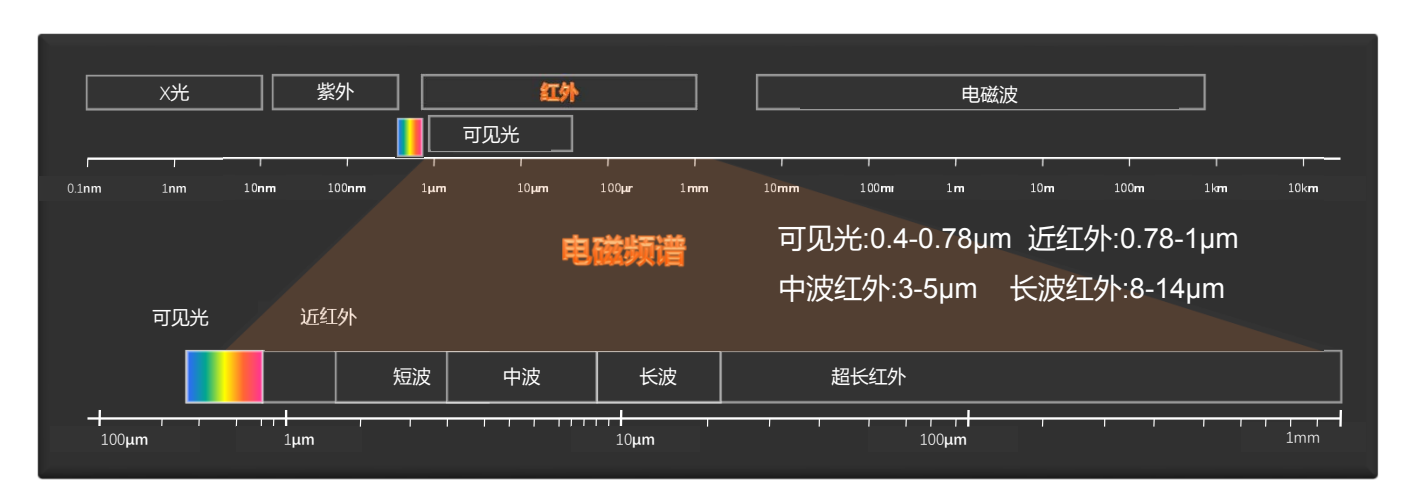

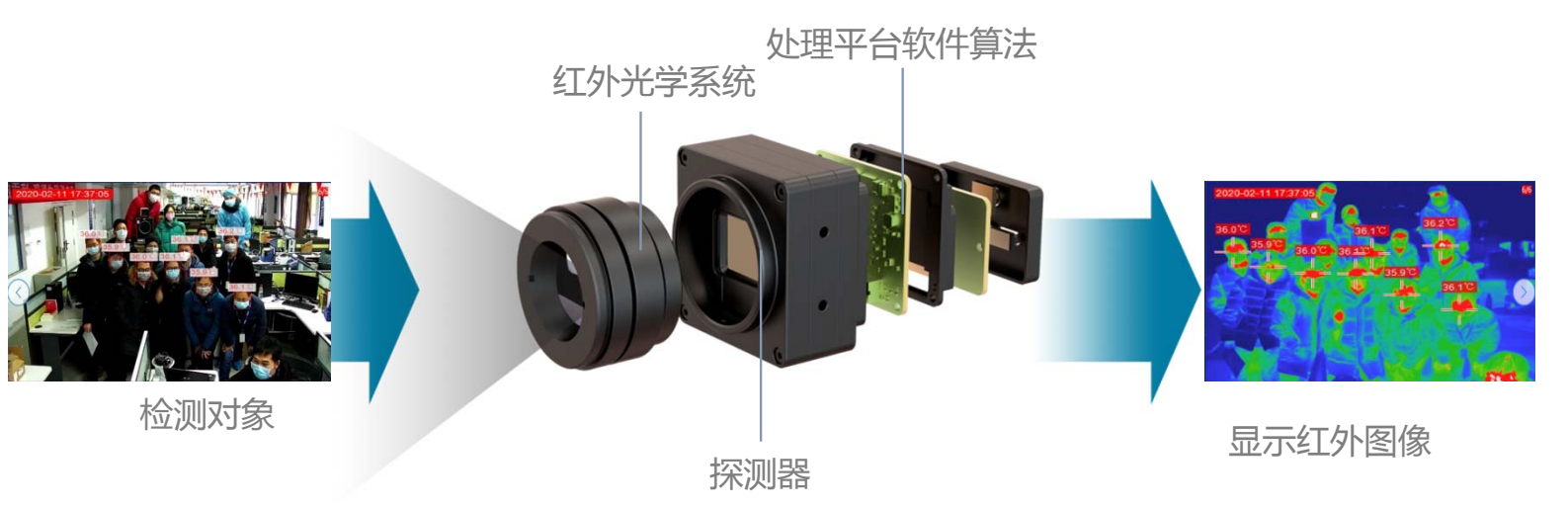

# 测温技术

#### 认识人体的温度

#### 红外热成像测温技术实现将体表温度映射到体内温度

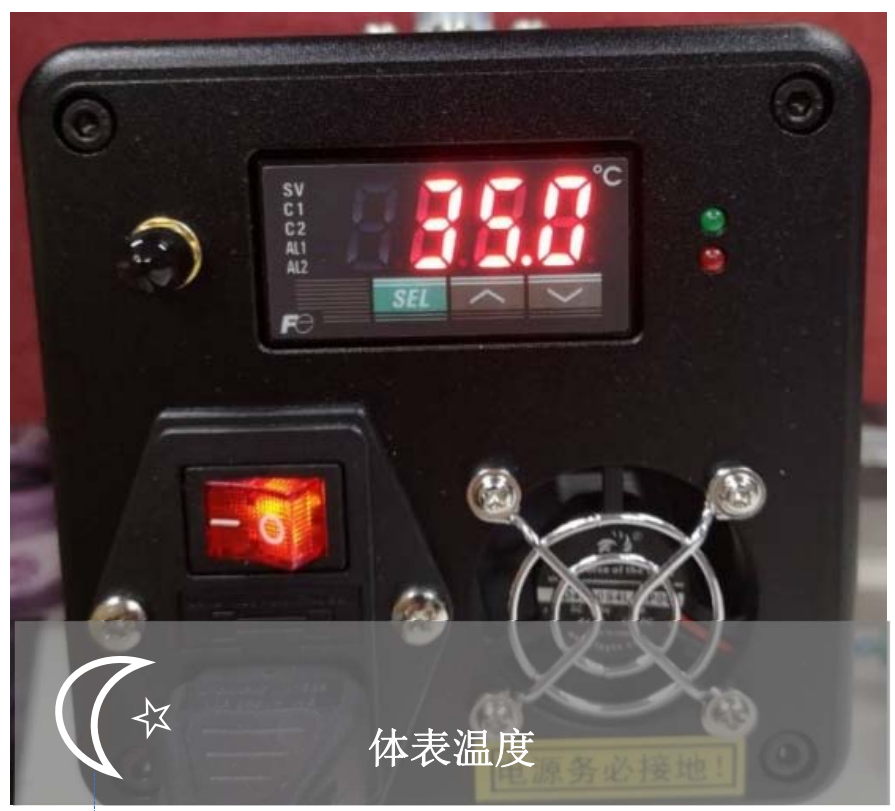

人体体表的温度,此温度不是恒定的,波动范围 随环境影响很大;红外热像仪通过接收人脸(额 头)的辐射能量进行测温。

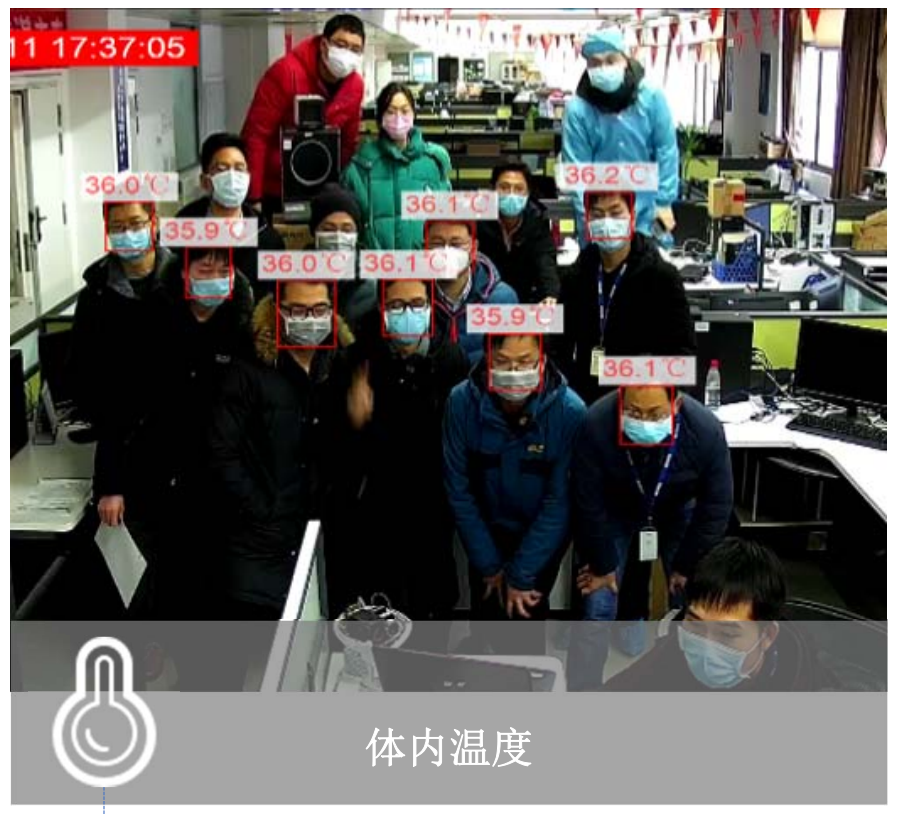

人体的内部温度,临床上所指的体温是指平均深部 温度。人作为恒温动物,体内温度会有一个正常的 恒定范围。

# 测温技术

#### 为什么有时测温数据会偏离正常体温?

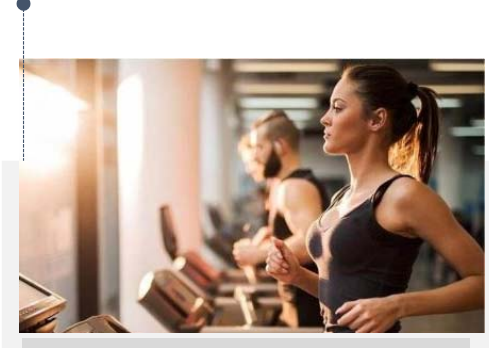

1. 人的体内温度通常在 35.8℃~37.2℃范围波动

一般大于37.3℃就被认为发烧。人的 体内温度受环境天气、运动状态、时 间等影响在这个范围内上下波动。为 了测温精度的稳定,环境应保证稳定 被测人员应尽量保持情绪平静,避免 剧烈运动

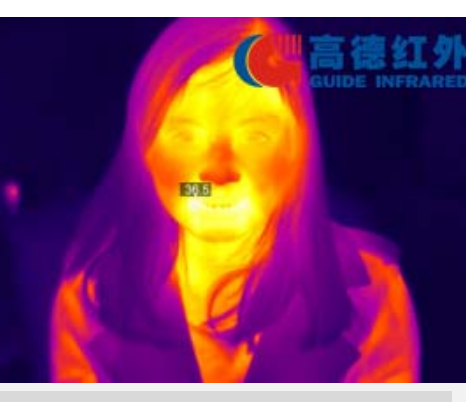

2. 红外热像仪测的是体表温度,通过体内温度和体表温度的转换,显示为体内温度

热像仪根据温差成像,不同的人脸体 表部位,测得的体表温度都不同,体 内和体表温度转换模型也不同,显示 的温度也会稍有不同。为了测温稳定, 一般采集人的额头温度作为人的体表 温度,检测时不应遮挡额头。

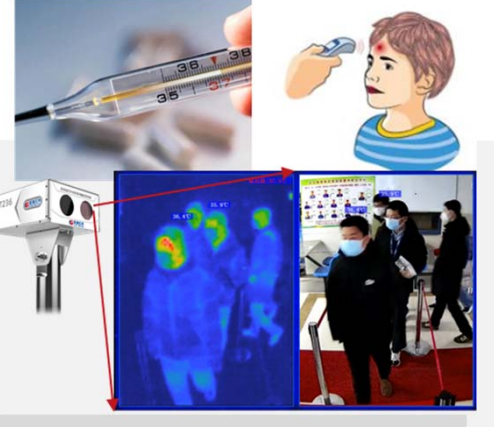

3. 不同的产品不同的测温 精度

水银体温计,接触使用,精度0.1℃; 额温枪近距离非接触使用,精度0.3℃; 根据国标,在33℃~42℃的测温范围内, 红外测温热像仪满足测温精度0.3℃,就 是较好的测温产品。这里的0.3℃,指的 是在无风、室内温度20℃左右、湿度低 于85%的实验室环境测试的精度

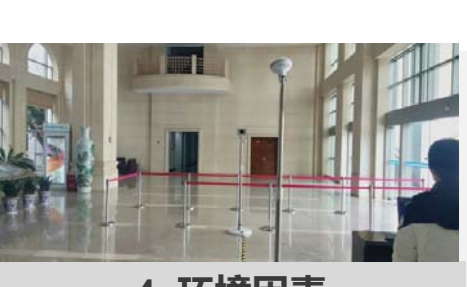

4. 环境因素

常见影响红外产品的测温精度有环境温 度、湿度、大气衰减、测温距离、体内 温度和体表温度的转换、空气对流等因 素。因此,红外线测温仪一般建议在室 内环境下使用。由于体表温度受环境温 度影响较大,从室外刚进入的人员额温 通常较室内的人员显著偏低,这时需要 稳定一段时间,再进行人体测温。为了 减少这种情况的出现,测温时应尽可能 避免内外人流的交汇。

# 测温技术

#### 全自动红外热成像测温告警系统的测温原理

- 与额温枪原理类似,热成像也是通过检测人体 表面(额头)的热辐射进行测温;
- 直接测量得到的都是体表温度,一般在 31~34℃之间,不过由于37℃正常体温这个概 念深入人心,所以现在红外测温厂家基本都会 把体表温度用算法补偿映射为人体内部温度;
- 高德的全自动红外热成像测温告警系统,多年
  来累计了各种场景和人体体表测温数据样本量
  ,建立了科学的人体测温数据模型,应用现场
  基于人体正常体表温度的采集,实时进行自适
  应AI学习,自动完成体表到体内温度的映射。

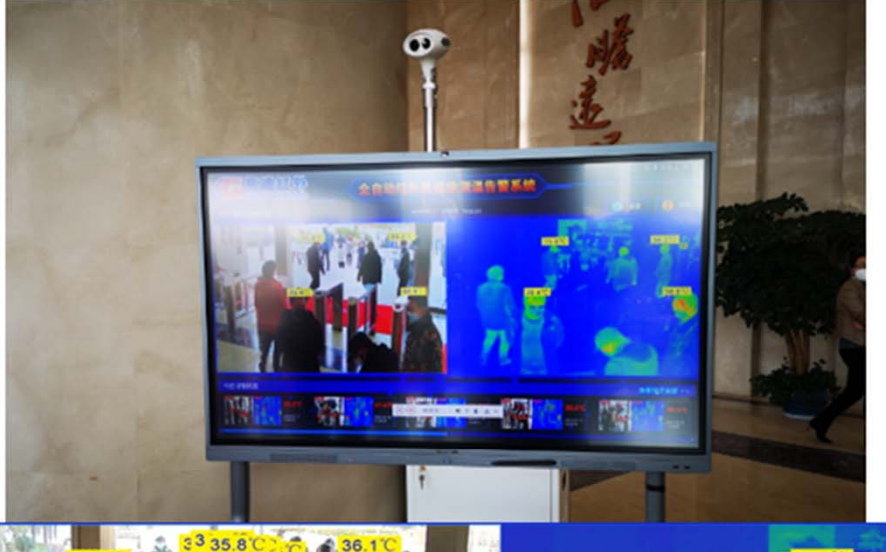

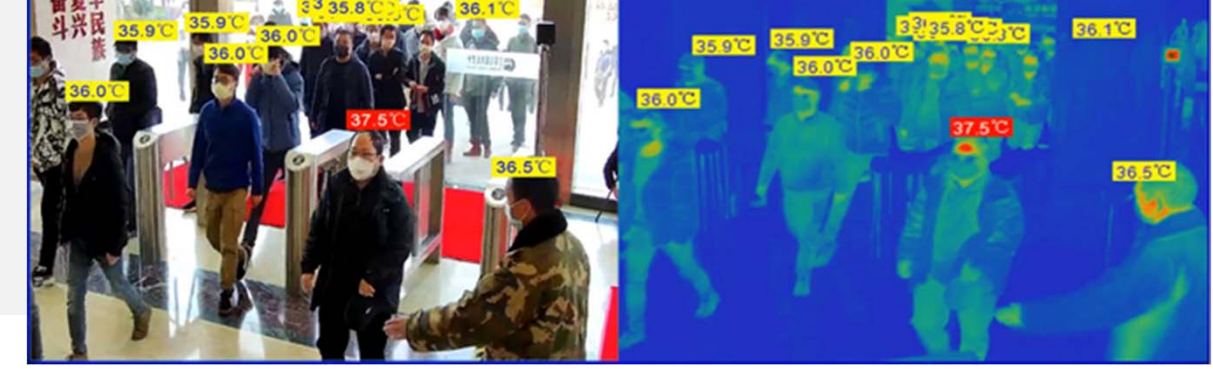

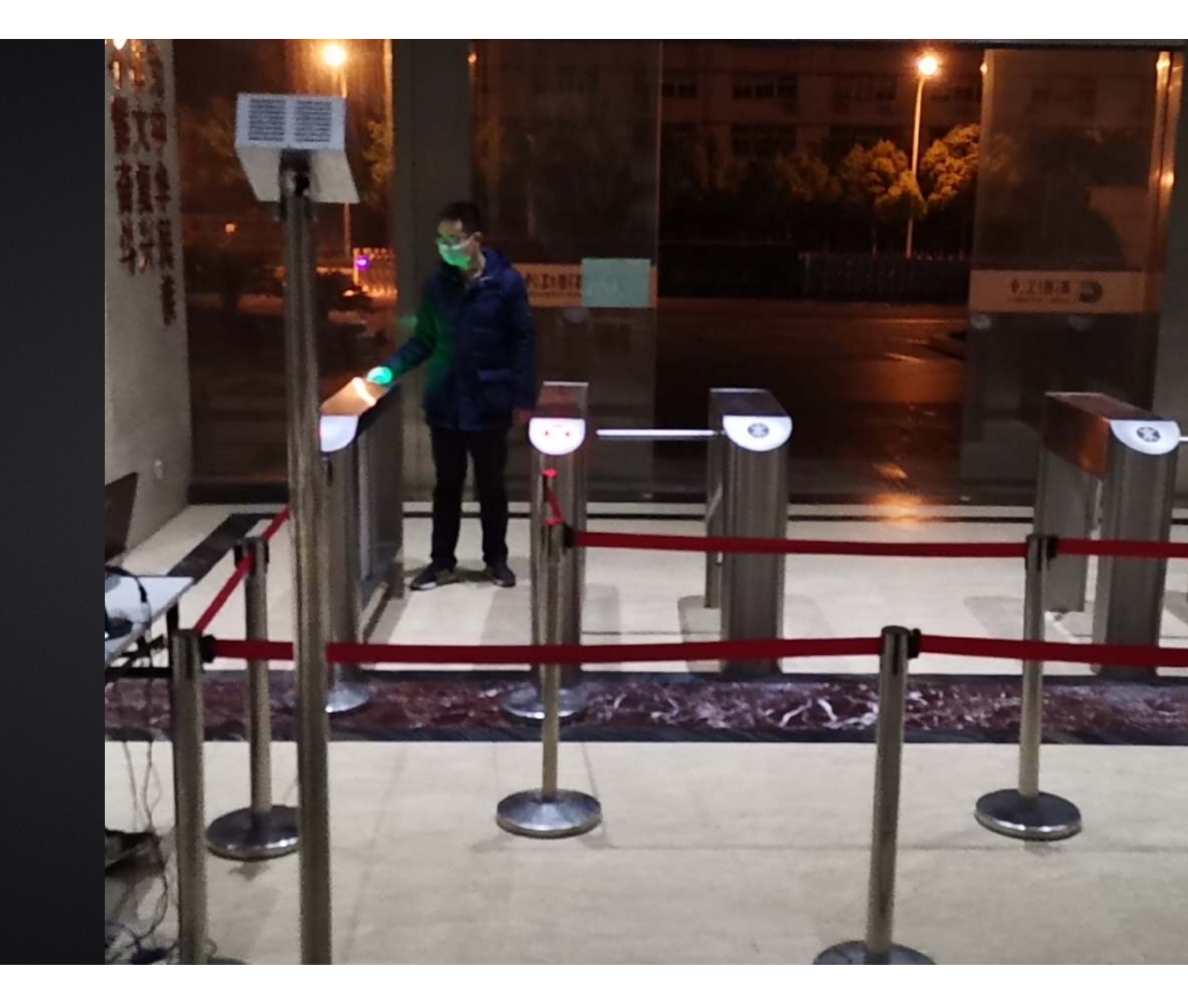

# PARTS 02

部署、安装及应用

#### 1. 部署场景——原则

IR236全自动红外热成像测温告警系统属于精密测温和成像设备,对部署应用有一定要求,注意事项如下:

#### • 安装环境

- ▶ 设备机头所处位置需光线良好(照明度≥100Lux),应避免处于逆光的位置;
- ▶ 设备机头布置位置附近3米范围内不应有空调出风口;
- ▶ 设备机头所监控的视场内,不能受到光照、西晒等外界强热源的干扰;

#### • 机头布置

- ▶ 合理布置IR236机头的位置,向下俯视角度为13°-15°;
- ▶ 合理布局人员检测位置和范围, IR236机头的摄像头距离被测人员的额头的位置为3.0-8.0米, 最佳测试位置为5.0米;
- 黑体布置
  - ▶ 合理布置IR236黑体的位置,一般使黑体水平放置(要求黑体正面能全部且正对图像显示);
  - ▶ 合理布局黑体的位置, IR236黑体距离机头的位置为3.0-6.0米, 最佳设置位置为5.0米;
- 被测人员要求:
  - ▶ 户外阳光照射后,或者剧烈运动后,需在室内环境平静适应5分钟后进行测试;
  - 人员从户外场景进入室内,建议经过回廊缓冲至少10秒钟后,再步入检测位置,如果室内外温差较大时,建议在室内停留2-3min 再行检测;
  - 确保待测人员整个面部处于设备摄像视野内,同时面部及额头不能被遮挡(帽子、围巾、墨镜、面具、退烧贴等可能遮挡面部的物件,建议先提前摘下,适应0.5-1分钟后再进行测试。);

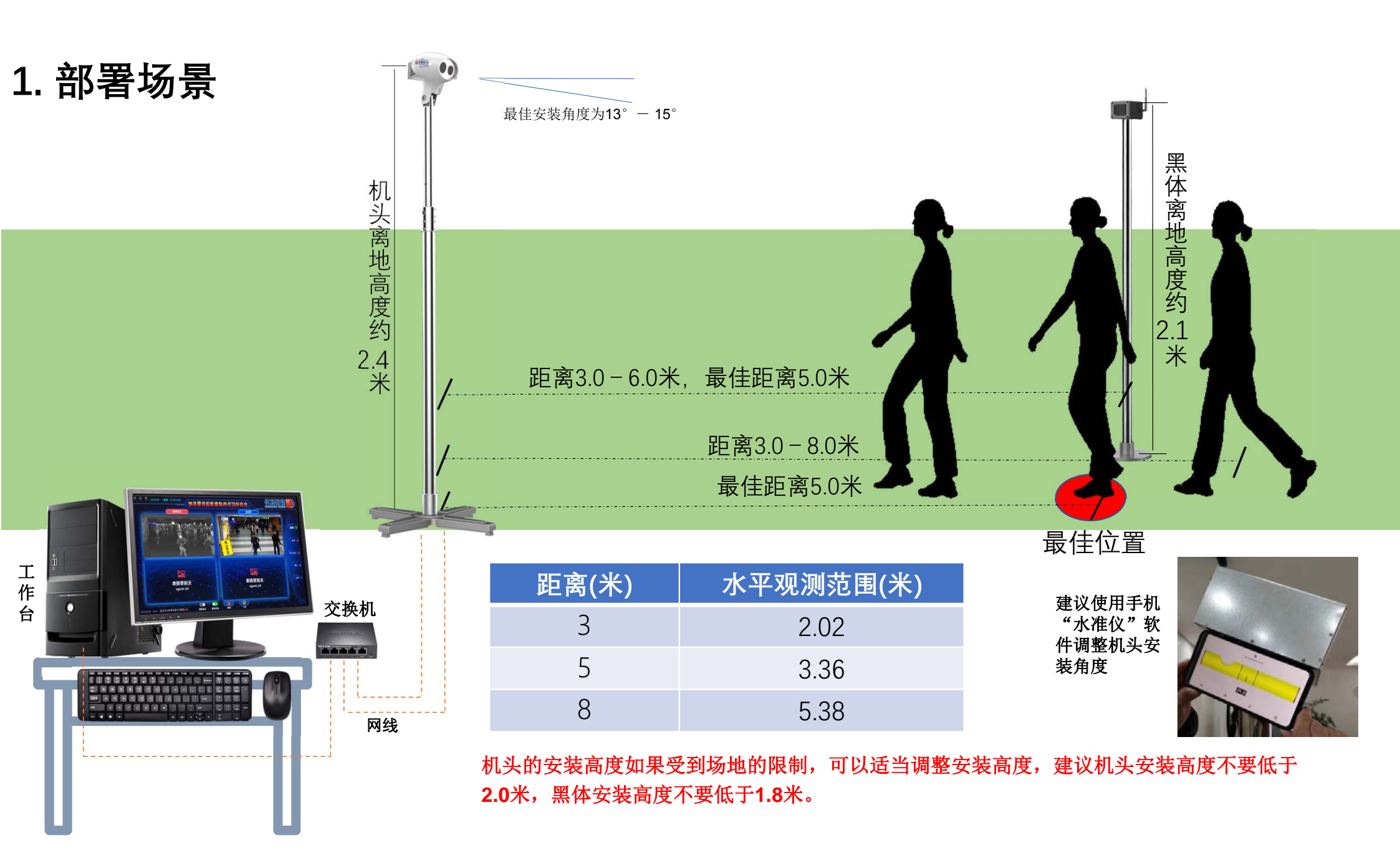

### 2 安装 : IR236全套配件清单

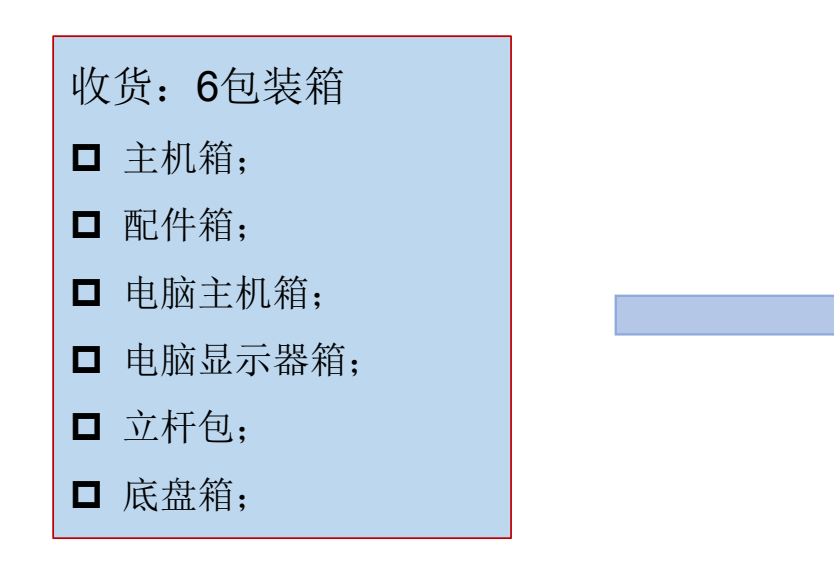

| 包装名称             | 包装编号 | 包装清单                |  |  |  |
|------------------|------|---------------------|--|--|--|
|                  |      | 黑体                  |  |  |  |
| <u></u><br>士 机 笞 | 6-1  | IR236机头             |  |  |  |
| 1/01A            |      | 交换机                 |  |  |  |
|                  |      | 电源适配器               |  |  |  |
|                  | 6-2  |                     |  |  |  |
|                  |      | 小音箱                 |  |  |  |
|                  |      | DVI转VGA转接线          |  |  |  |
|                  |      | 电源延长线               |  |  |  |
|                  |      | 电源线*2(15米)          |  |  |  |
|                  |      | 网线*3(15m*2+1m*1)    |  |  |  |
| 配件箱              |      | 连接套*2               |  |  |  |
|                  |      | 伸缩杆衬垫*2             |  |  |  |
|                  |      | 平垫圈*2               |  |  |  |
|                  |      | 黑体支架                |  |  |  |
|                  |      | 螺丝包                 |  |  |  |
|                  |      | 工具包(十字螺丝刀+六角扳手组+胶带) |  |  |  |
| 电脑主机箱            | 6-3  | 电脑主机                |  |  |  |
| 电脑显示器箱           | 6-4  | 电脑显示器               |  |  |  |
| 六打石              | 4 5  | 活动杆*2               |  |  |  |
| 立作也              | c-0  | 固定杆*2               |  |  |  |
| 底盘箱              | 6-6  | 底座*2                |  |  |  |

### 2 安装 : IR236全套配件清单

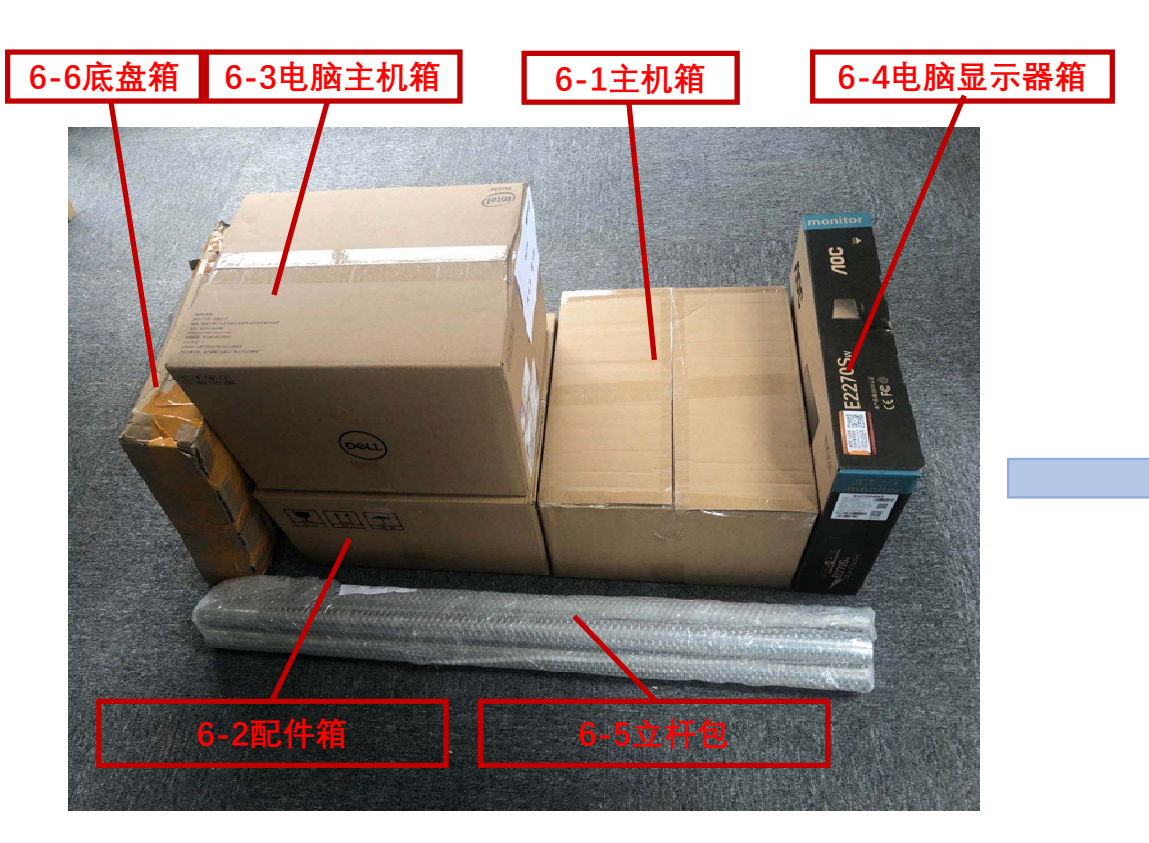

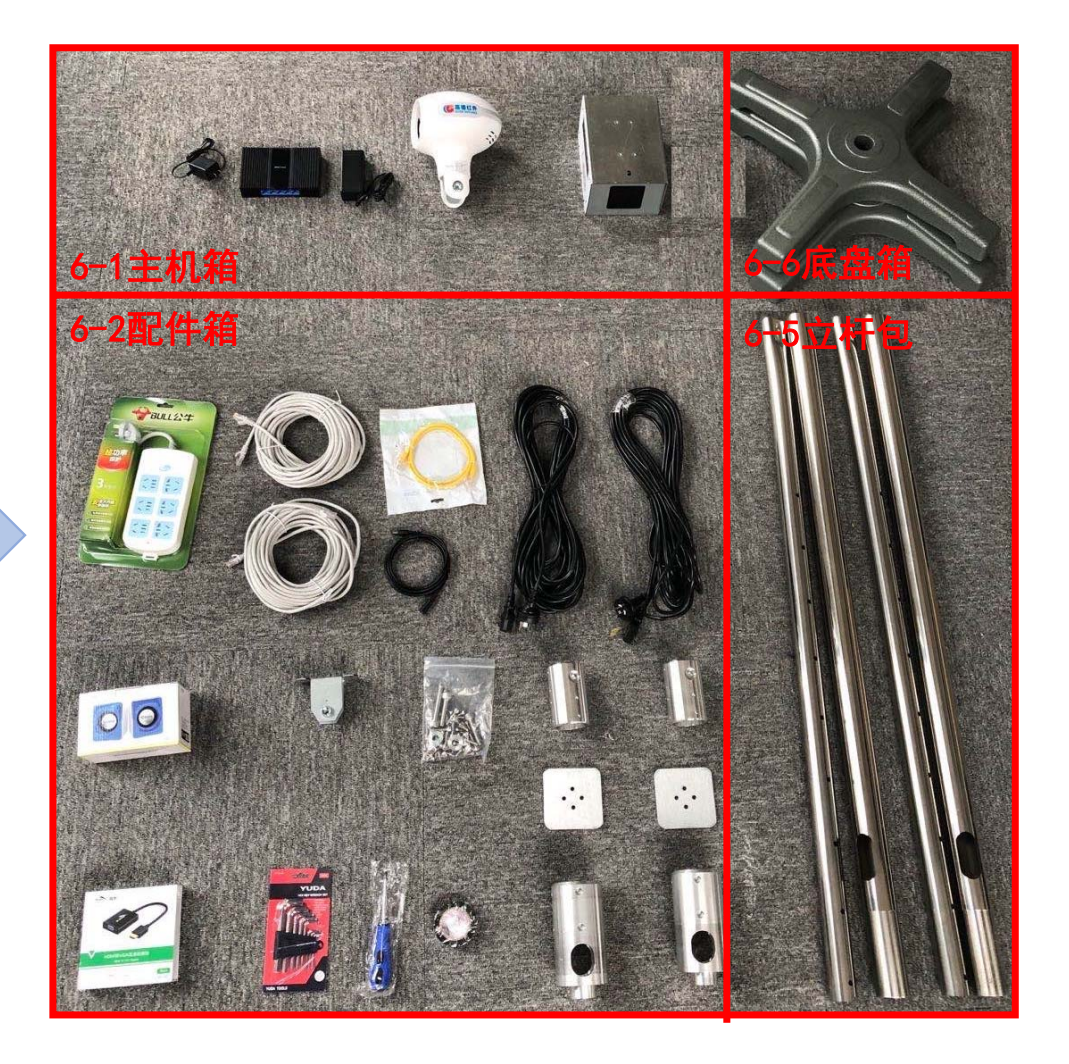

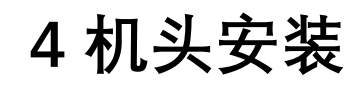

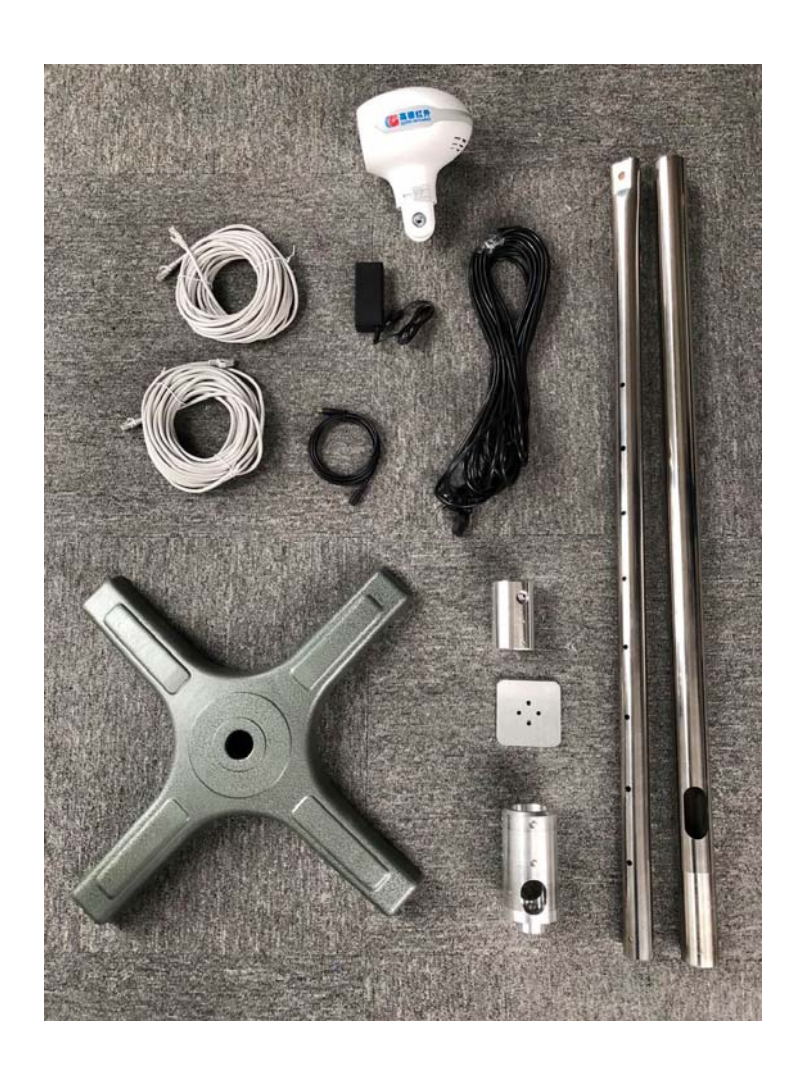

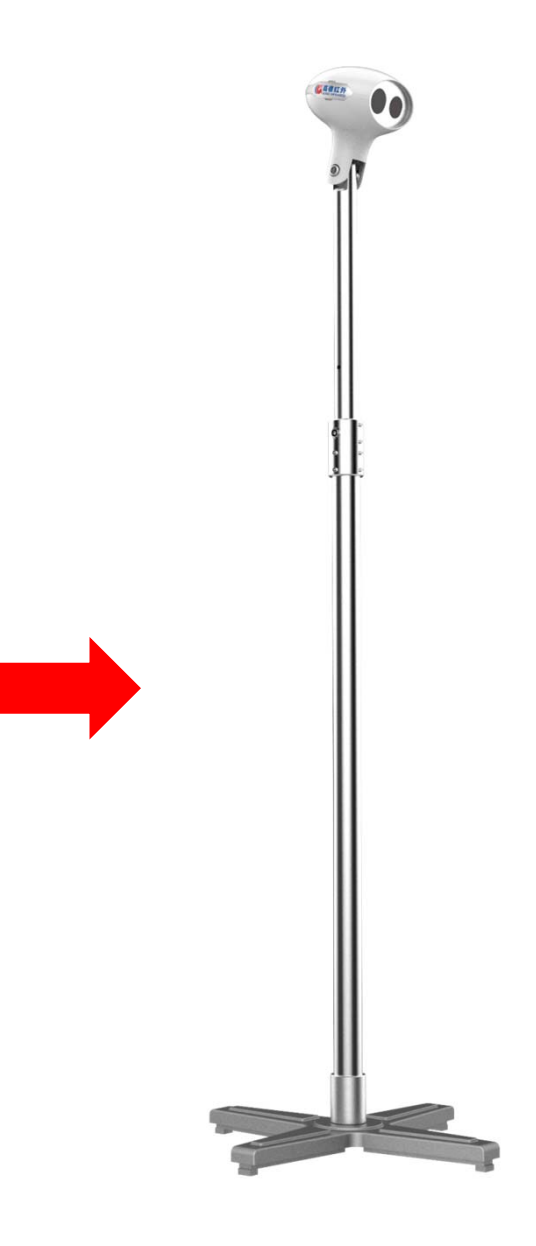

#### 4 机头安装

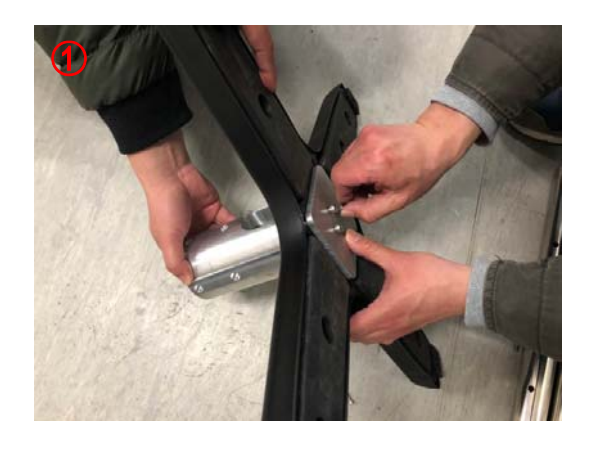

 > 安装底座
 > 组装底盘+底 盘转接件+配 重块,用4颗 M6×25螺钉紧 固

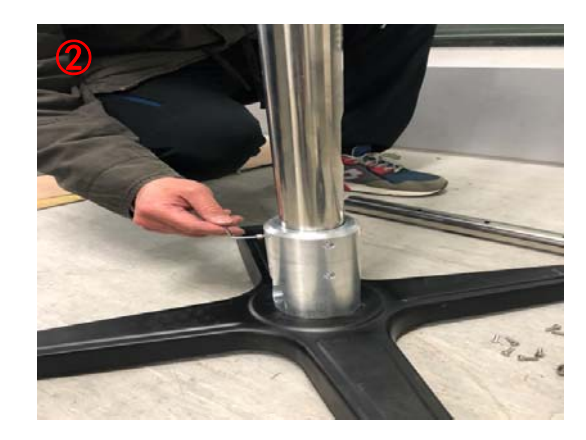

▷ 安装立杆和底 盘转接件,用 8颗M4×10螺 钉紧固;

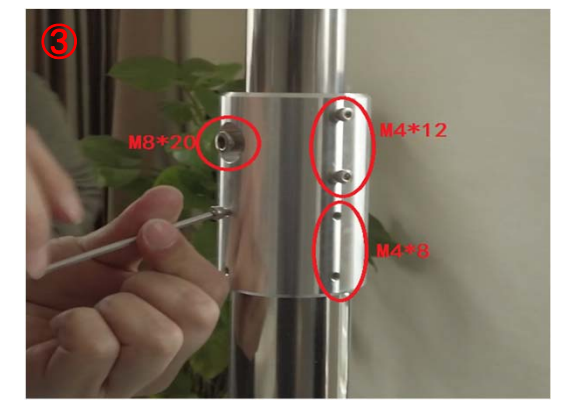

 > 安装伸缩杆中 间连接套;
 > 装上图示螺钉, 先不要紧固;

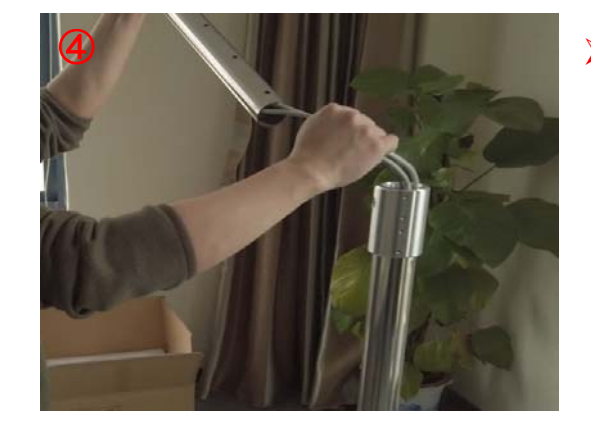

将2根长网线 和1根电源线 从支撑杆底部 穿入后从伸缩 杆的活动杆穿 出;

### 4 机头安装

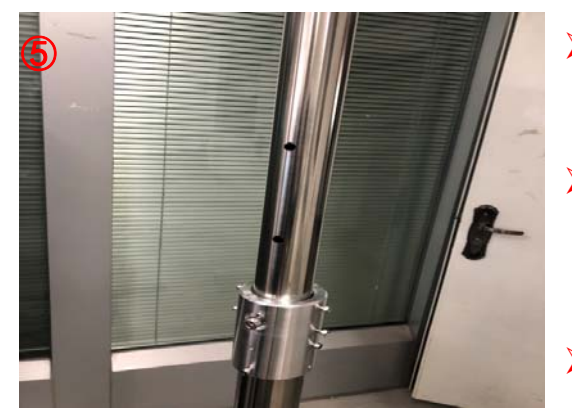

- > 将伸缩杆第二
  节固定在中间
  转接件上;
  > 用转接件上的
  定位螺钉将上
  节伸缩杆定位
  在第六个孔洞;
  > 将第③步安装
- 将第③步安装 的螺钉紧固;

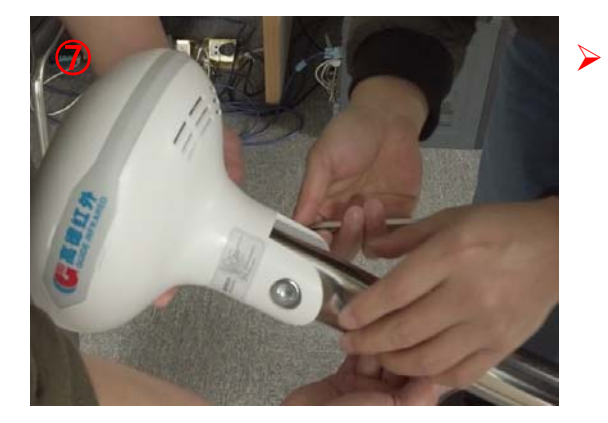

紧固机头和立 杆,用 M10×60螺钉 紧固(机头与 支撑杆有垫 片);

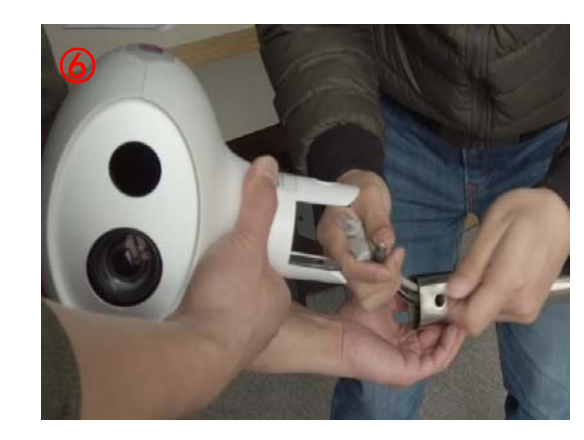

将支撑杆顶部 穿出的2根网 线和1根电源 线插入机头的 卡槽接口;

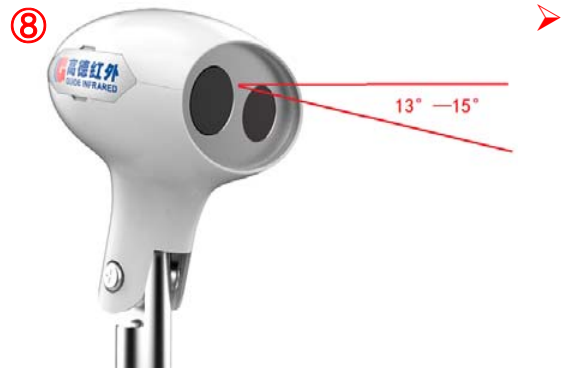

调整机头俯角
 约15度左右;

4 黑体安装 ....

#### 4 黑体安装

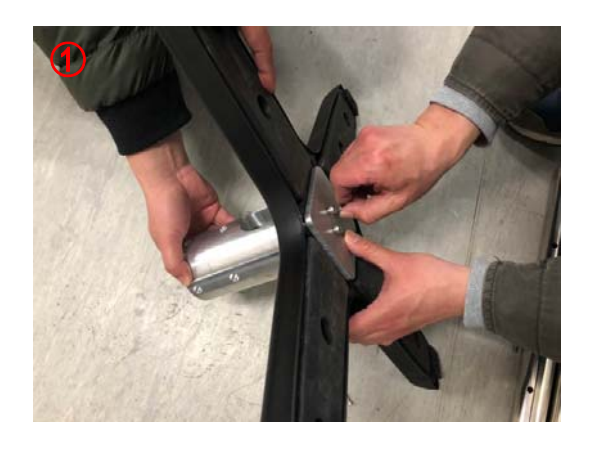

 ≻ 安装底座
 > 组装底盘+底 盘转接件+配 重块,用4颗 M6×25螺钉紧 固

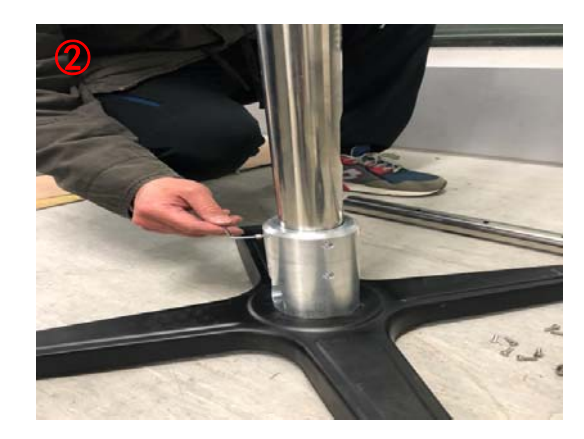

▷ 安装立杆和底 盘转接件,用 8颗M4×10螺 钉紧固;

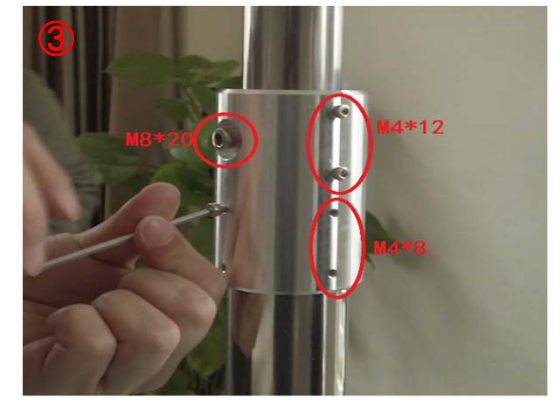

 > 安装伸缩杆中 间连接套;
 > 装上图示螺钉, 先不要紧固;

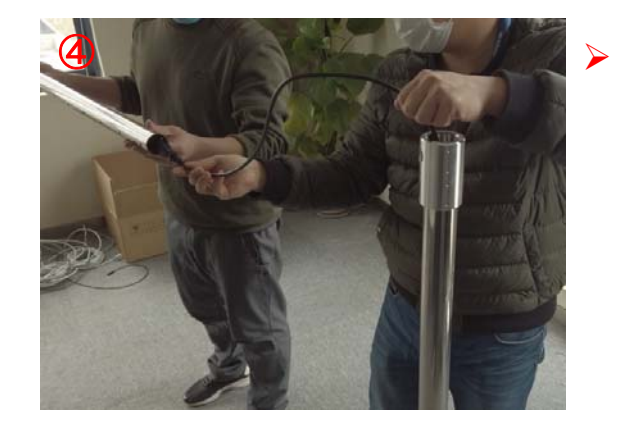

将电源线从支 撑杆底部穿入 后从伸缩杆的 活动杆穿出;

### 4 黑体安装

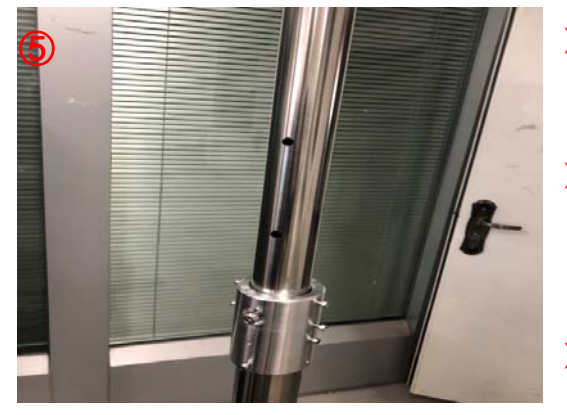

- > 将伸缩杆第二
  节固定在中间
  转接件上;
  > 用转接件上的
  定位螺钉将上
  节伸缩杆定位
  在第四个孔洞;
  ※ 將第③步卒業
- > 将第③步安装 的螺钉紧固;

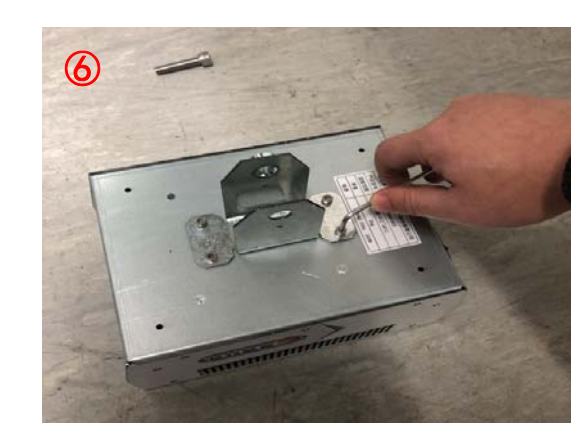

➢ 安装黑体机头 和转接件,用 4个M4×6螺钉 紧固;

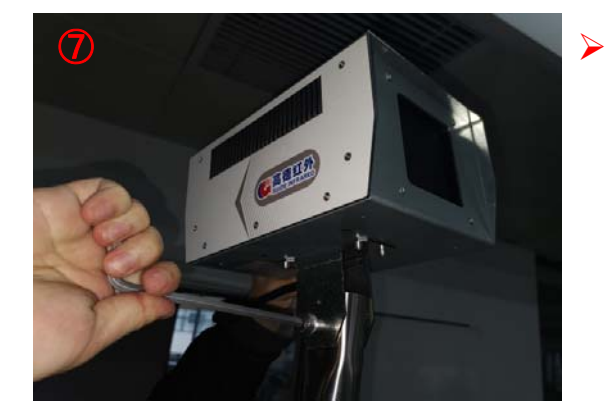

紧固黑体机头
 和立杆,用
 M10×50螺钉
 紧固;

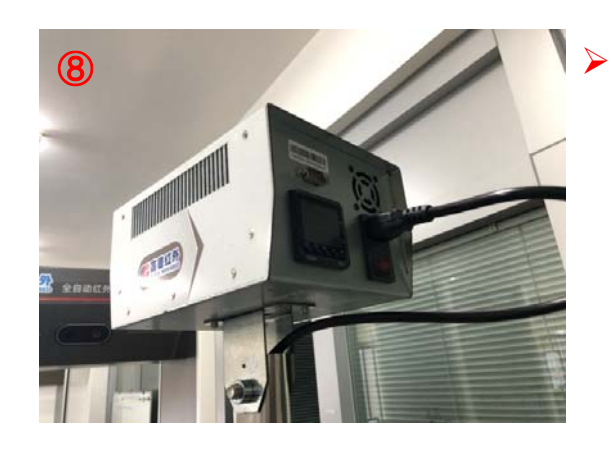

插上黑体电源 接口并打开开 关;

### 4 黑体安装:黑体开机及设置

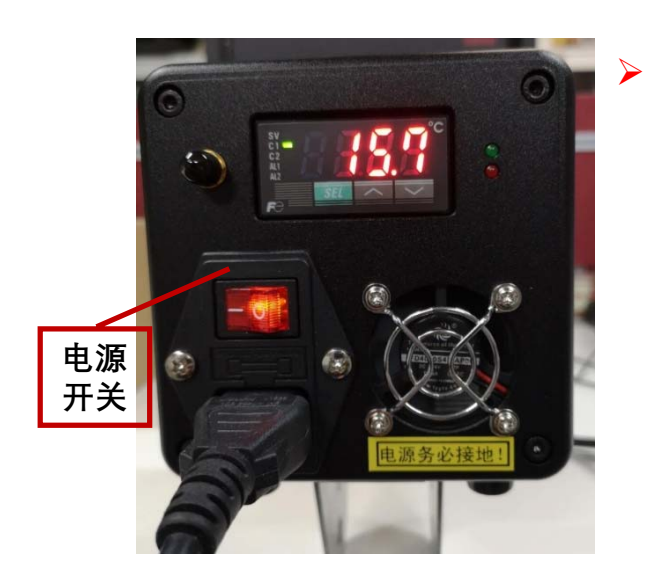

接通黑体电源 并打开电源开 关,黑体开机 显示温度为当 前环温,且会 不断升高

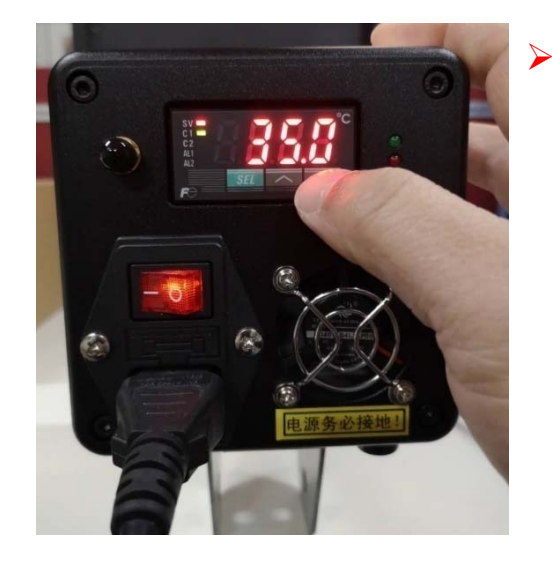

点击设置键旁 边的上下键, 把黑体温度设 置为35度,再 次点击设置键 保存设置

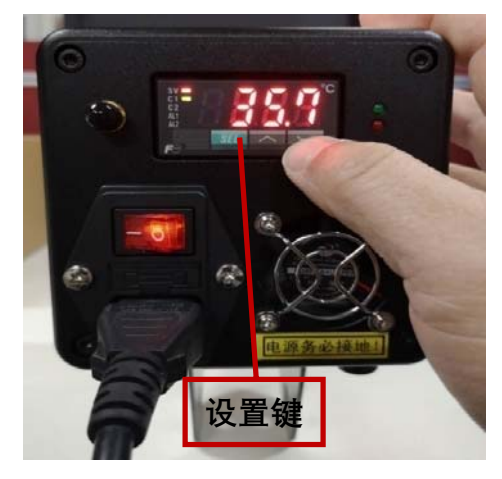

点击如图显示 的设置键,黑 体上会显示出 厂时的设置温 度

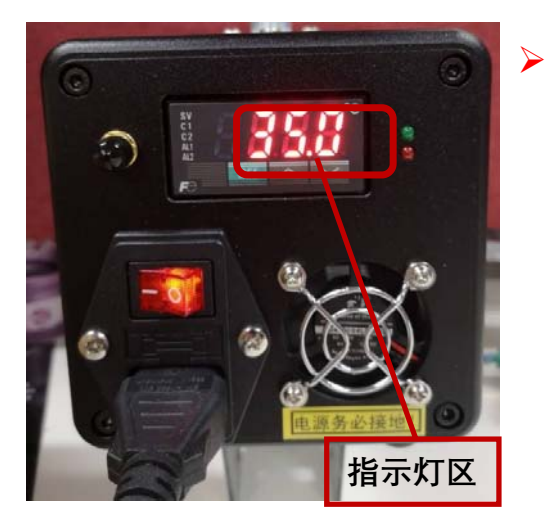

等待大约15分 钟,黑体升温 结束,温度稳 定在所设定的 温度值,且指 示灯区所有指 示灯熄灭

### 2 安装 第四步:组装电脑和供电

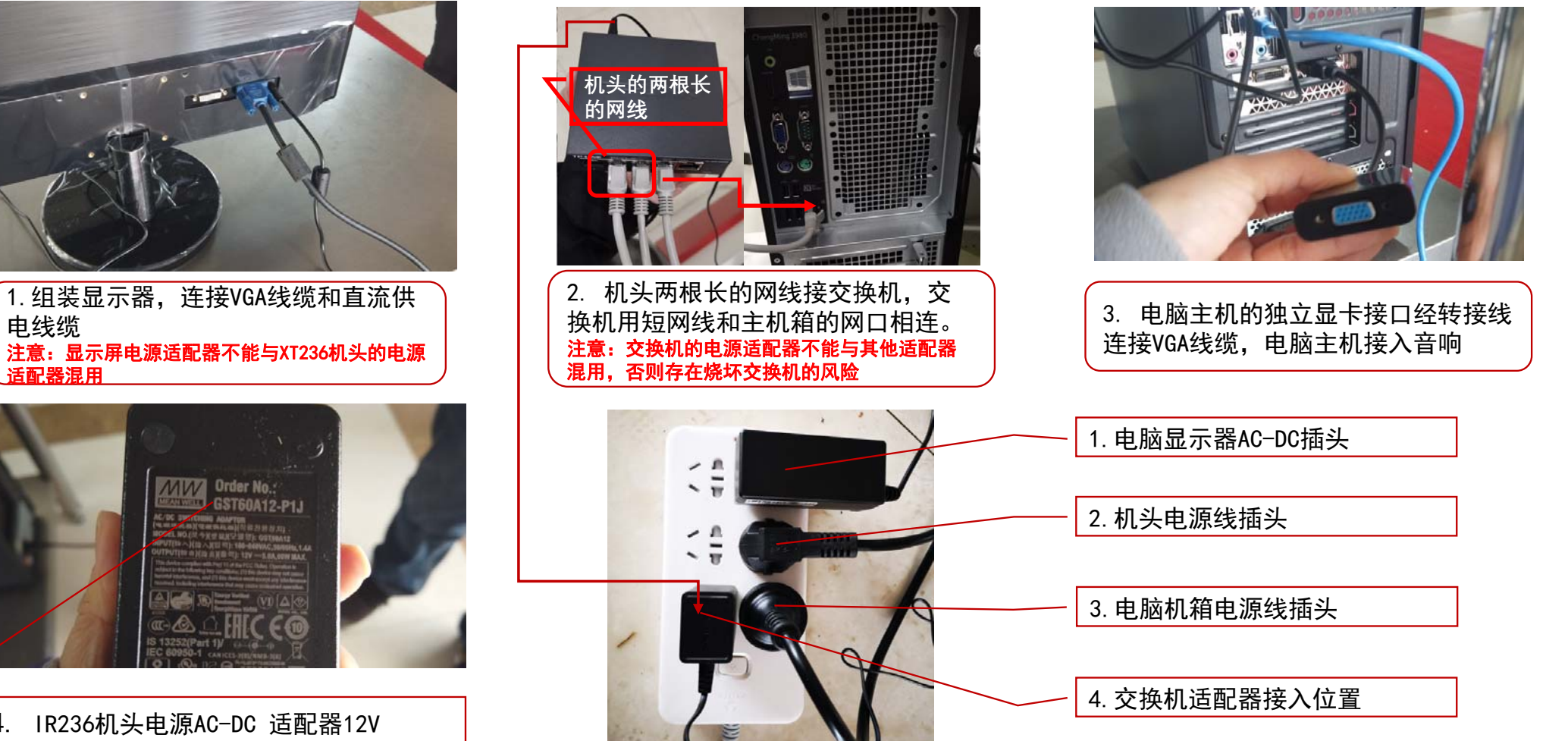

4. IR236机头电源AC-DC 适配器12V 注意:当套件适配多个AC-DC适配器且DC接口相同时, 不能混用,否则存在烧坏机头的风险。

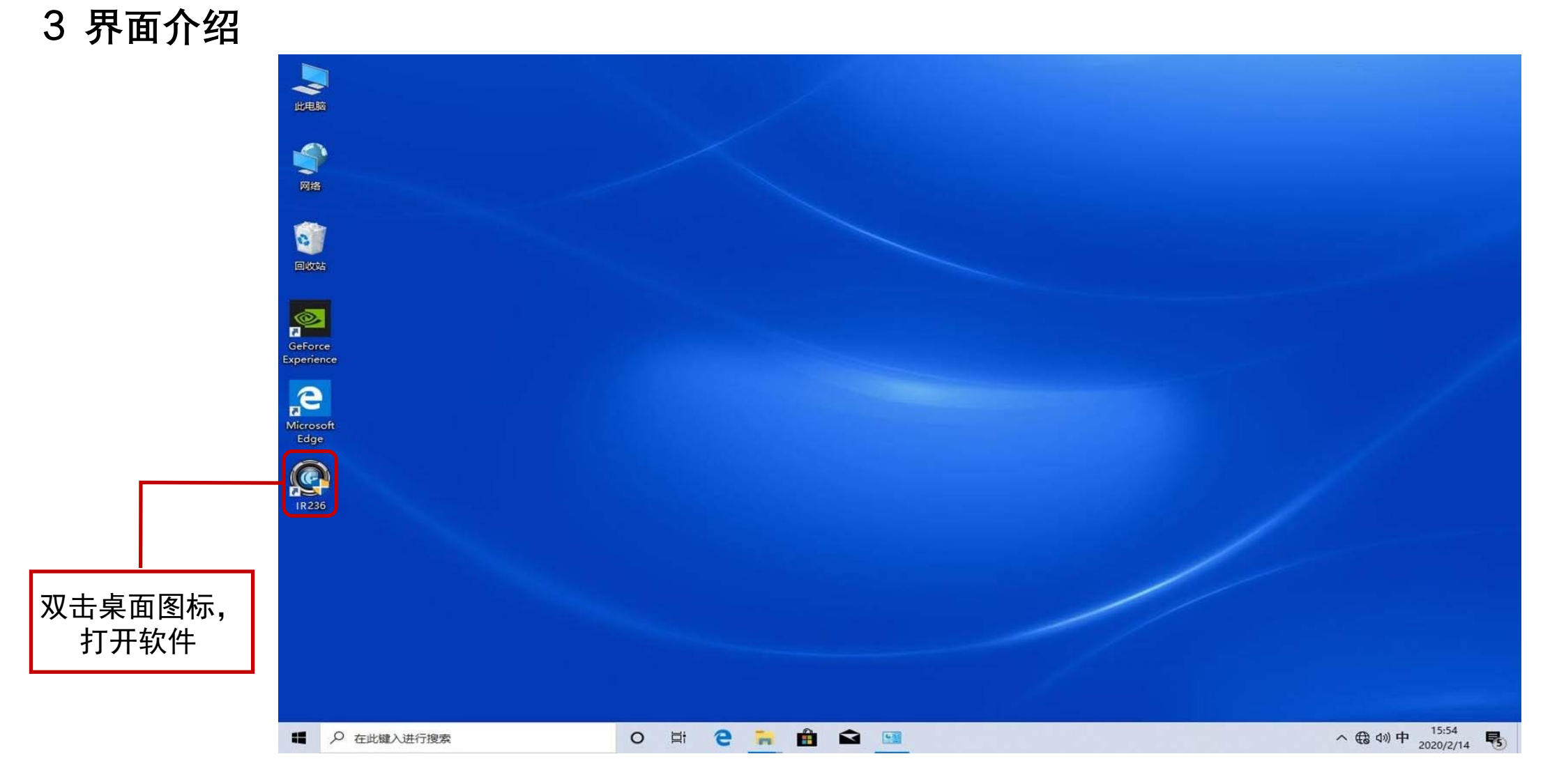

3 界面介绍

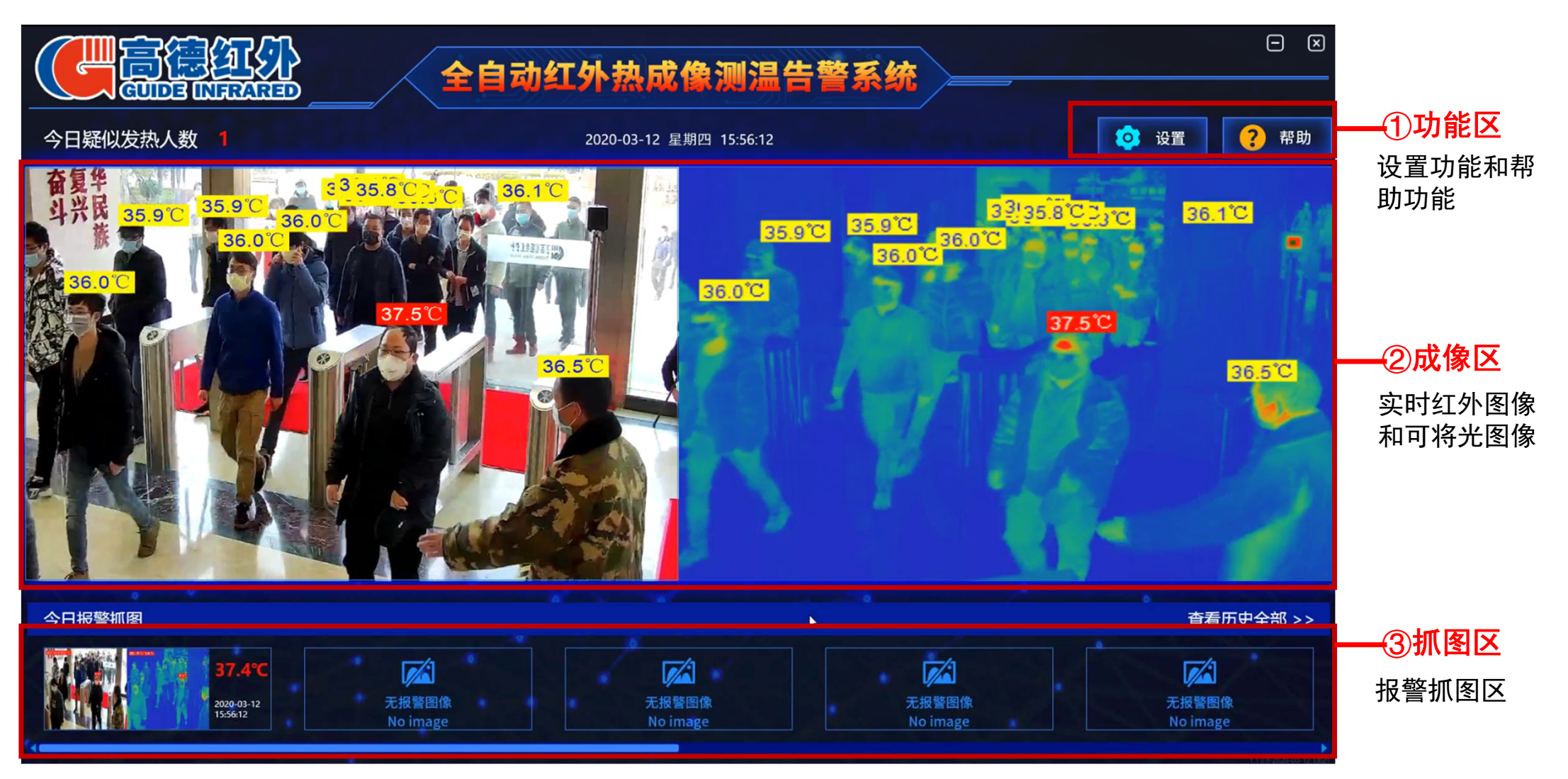

### 3 界面介绍——操作流程

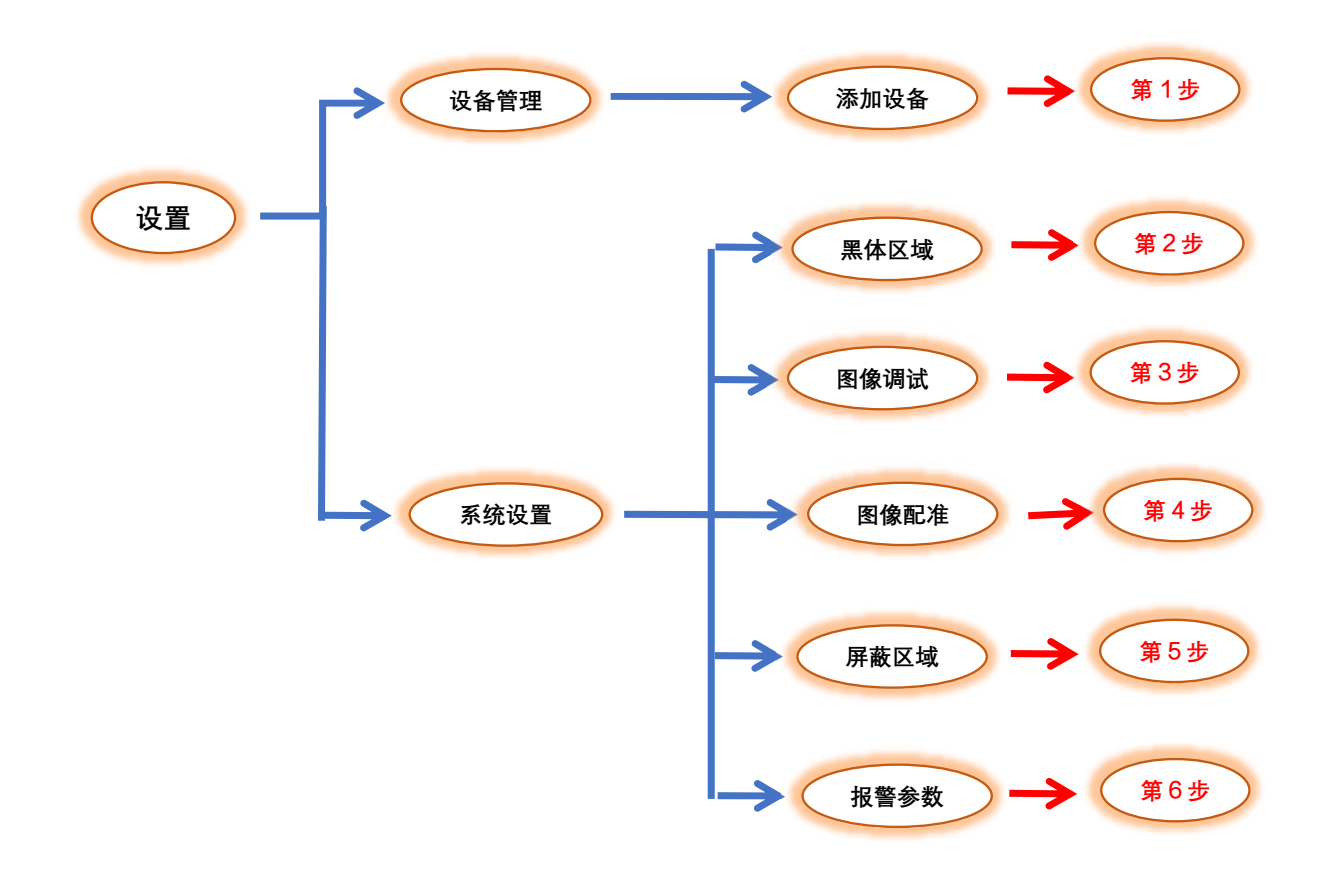

### 3 界面介绍——设置页面

| 全自动红外热成像测温告警系                  | □ × |                                                                          |
|--------------------------------|-----|--------------------------------------------------------------------------|
| 设置<br>请输入用户名<br>admin<br>请输入密码 |     | "设置"权限登录:<br>第一步:点击主界面功能区<br>"设置"按钮,并在用户名及<br>密码框输入以下信息<br>• 用户名是: admin |
| 登录                             |     | • 密码是:0<br><mark>第二步:</mark> 点击"登录"按钮,<br>即可进入系统设置主界面。                   |
| 此项为高级设置,请联系管理员或专业人士            |     |                                                                          |

### 3 界面介绍——设备管理

| C  |        |       |                   | 全自动           | 红外帮                           | 成像测                   | 温告警察           | 系统 —                          |                          |                | Θ          |
|----|--------|-------|-------------------|---------------|-------------------------------|-----------------------|----------------|-------------------------------|--------------------------|----------------|------------|
|    | 设备管理 · | 设备列表  |                   |               |                               |                       |                |                               |                          | 刪除设备           |            |
|    |        | 操作 Q1 | 5 QI              | ē名称<br>0      | 可见无Mac地址<br>ac-cb-51-17-d2-08 | 可见元IP<br>192.168.1,64 | 可见大端口号<br>8000 | 紅外元Mac地址<br>18-1d-78-70-87-8e | #1.9%IP<br>192.168.1.168 | 紅外光端口号<br>8557 | 4          |
|    |        |       |                   |               |                               |                       |                |                               |                          |                | 2          |
|    |        |       |                   |               |                               |                       |                |                               |                          |                |            |
| XX |        |       |                   |               |                               |                       |                |                               |                          |                |            |
| ×  |        |       |                   |               |                               |                       |                |                               |                          |                | $\nearrow$ |
| ×Q |        | 子设备列表 |                   |               |                               |                       |                |                               | 搜索在线设备                   | 添加设备           |            |
|    |        | 编作    | MAC地址             | IP#84L        |                               | 子网袍码                  | 网关             | 建口号                           | 设음호텔                     |                | 0.00       |
|    |        |       | f8-1d-78-70-87-6b | 192.168.1.168 | 8 2                           | 55.255.255.0          | 192.168.1.1    | 8557                          | R                        |                |            |
|    | 返回主页   |       |                   |               |                               |                       |                |                               |                          |                |            |
|    |        |       |                   |               |                               |                       |                |                               |                          |                |            |

#### 设置—>"设备管理"选项卡

第一步:进入"设备管理"页面, 可以点击子设备列表中"搜索在 线设备"进行设备搜索,有新设 备时子设备列表框中会显示搜索 到设备

第二步:搜索到设备后点击子设 备列表中"添加设备",即可在 设备列表框中显示该设备

注:设备出厂时一般不需要搜索 设备,设备已添加到列表中,如 开机后无图像显示再进行此操作。

### 3 界面介绍——系统设置

|    |          | <b>红</b> 分 |           | 司动红外热       | 成像测温告誓 | ·<br>·<br>·   |                | - ×                       |
|----|----------|------------|-----------|-------------|--------|---------------|----------------|---------------------------|
|    | 设备管理     |            |           |             | 高温报警设置 |               |                |                           |
|    | 系统设置 - 4 | 报警开关       | ✔ 允许报警    |             |        | 报警目标个数        | 3 ~            |                           |
|    | 屏蔽区域     | 报警温度       | _         | 37.3°C 42.0 | °C     | 高温报警延迟时间      | 0.3 秒          |                           |
|    | 黑体区域<br> |            | 30.0°C    |             | 50.0°C | 画你应明度         |                |                           |
| 2  | 图像调试     | 报警灵敏度      | ○ 高级 ● 标准 | ●自定义        |        | 40            | • 高温追踪         |                           |
|    | 共他       |            |           |             |        |               |                |                           |
| X  |          |            |           |             | 低温报警设置 |               |                |                           |
| 25 |          | 报警开关       | 金许报警      |             |        | 报警目标个数        | 3 ~            | 2                         |
| •  |          | 报警温度       | -5.0°C    | .2°C 12.2°C | 30.0°C | 低温报警延迟时间温标透明度 | 0.1 · 秒<br>4 · |                           |
|    | 保存       | 报警灵敏度      | ●高级 ●标准   | ◯自定义        | 8      | 40            |                |                           |
| ~  | 巡回主贝     |            |           |             |        |               |                | 1.1.1.4 (1) (1-15 12 1162 |

点击"系统设置": 系统会显示出"报警参数"、 "屏蔽区域"、"黑体区域"、 "图标配准"、"图像调试" 和"其他"这几个标签。

#### 3 界面介绍——黑体区域

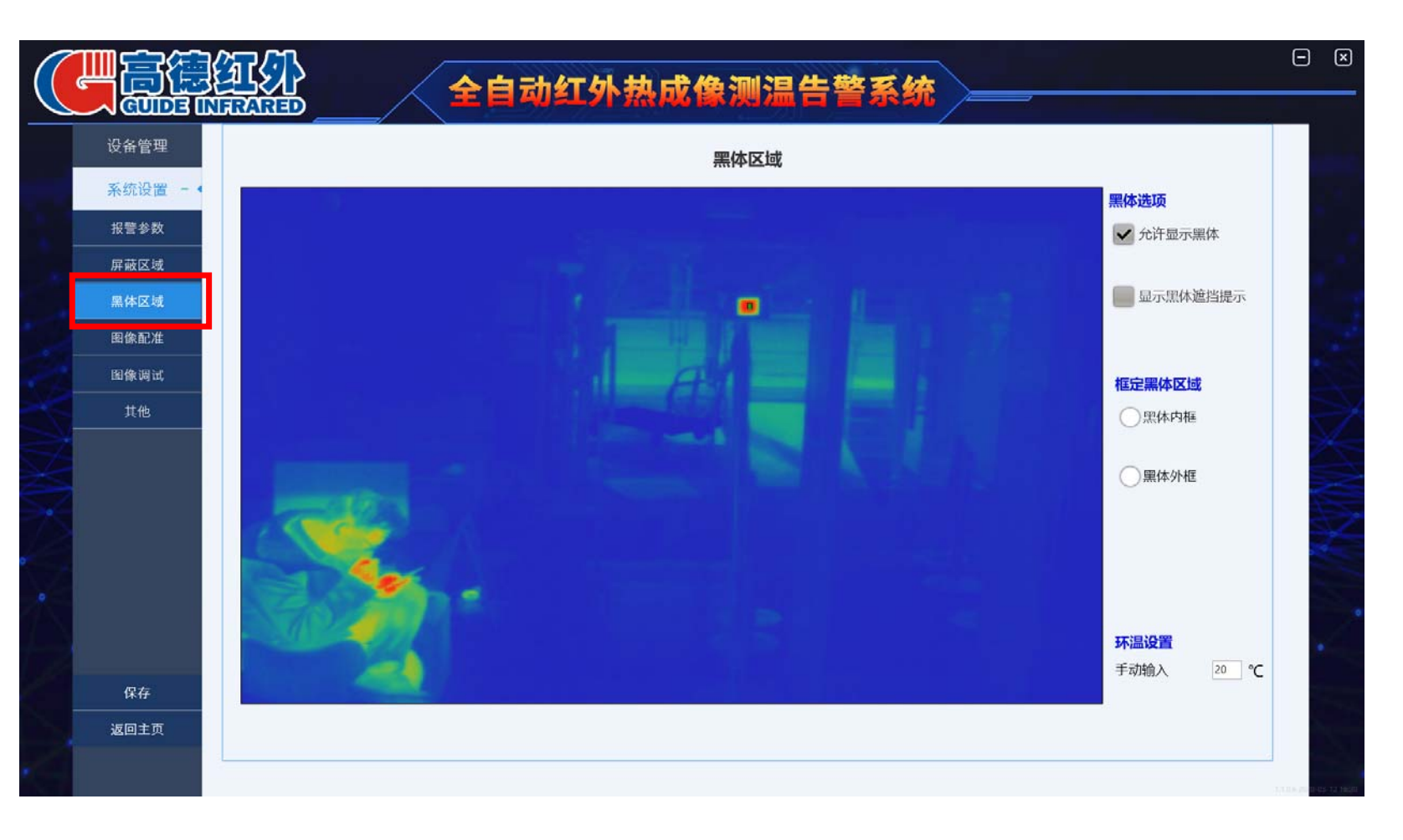

#### 菜单一>"系统设置"一 >"黑体区域"选项卡:

第一步: 首先要保证黑体出现 在图像区域中,并能清晰的显 示在图像区域中;

第二步:在图像中显示的黑体 区域的中心位置画一个边长约 2mm的正方形,并点击"保存" 键进行设置保存。

### 3 界面介绍——图像调试

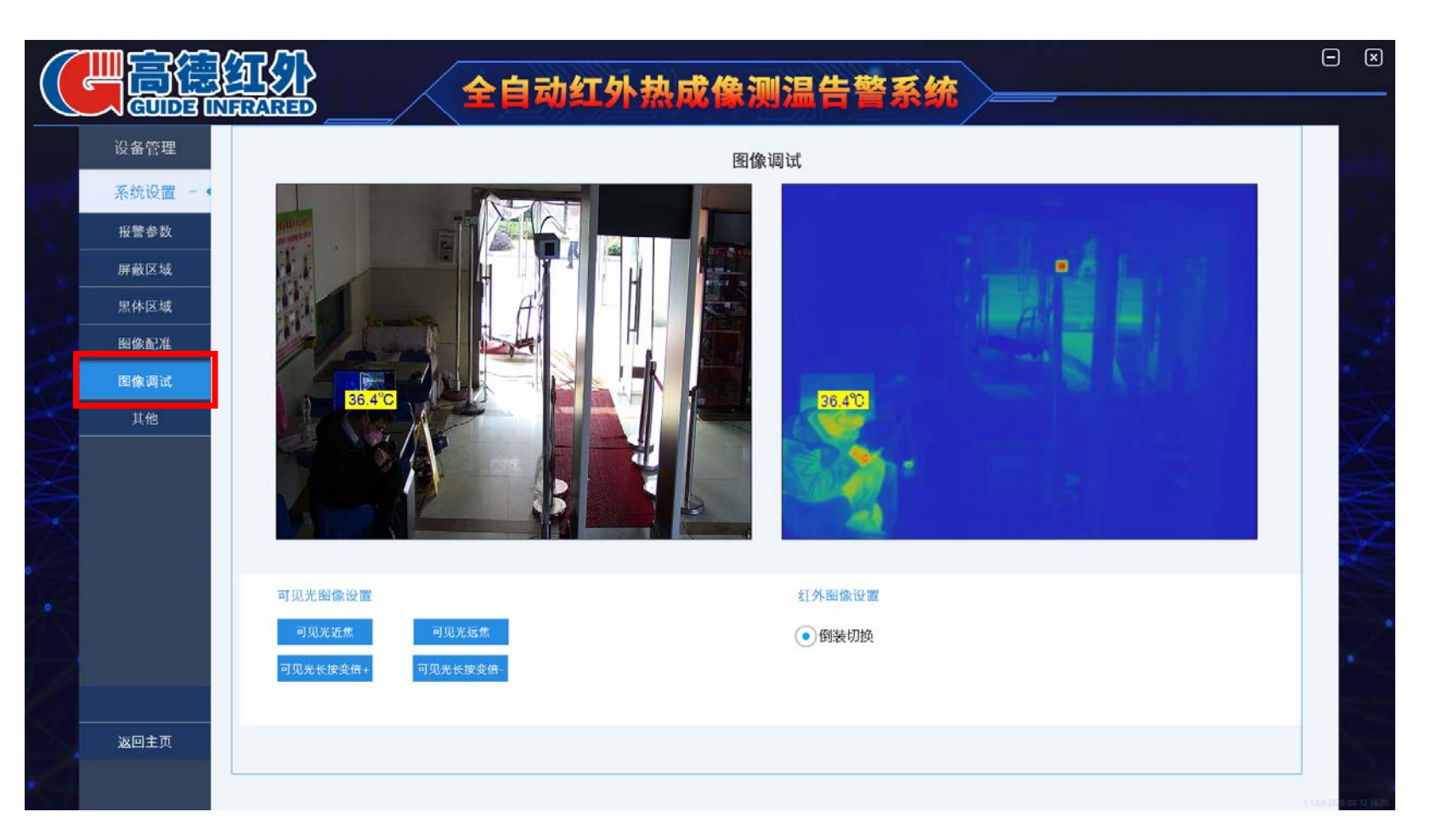

#### 菜单一>"系统设置"一 >"图像调试"选项卡:

点击"可见光近焦"及"可 见光远焦"来调整可见光图 像显示区域的大小,使可见 光显示区域与红外显示区域 基本相同。

#### 3 界面介绍——图像配准

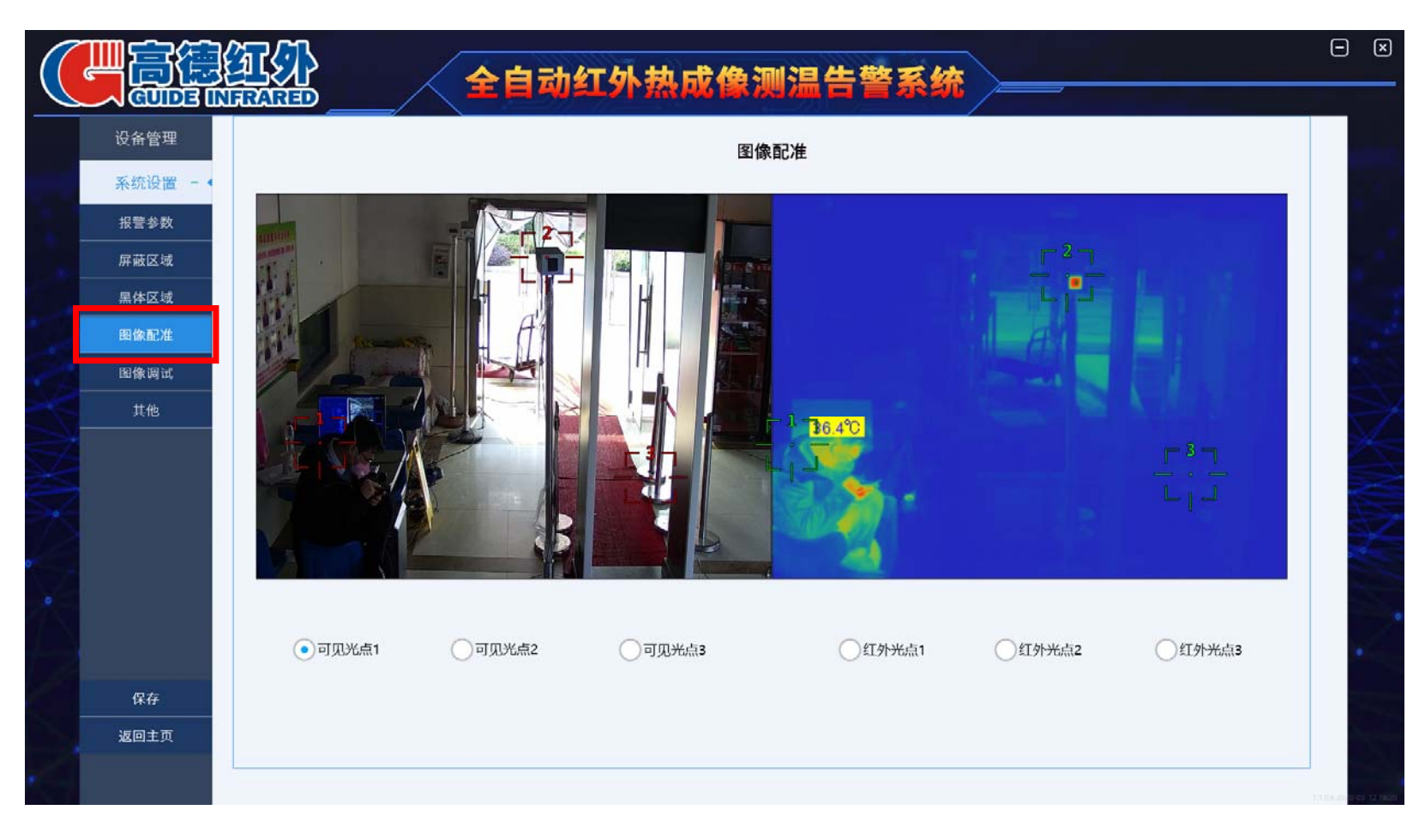

菜单→> "系统设置" →> "图 像配准"选项卡: 配准原则: 三点确定一个面, 三 个点布局成大三角形, 每一点的 红外和可见光图像位置配准。 第一步: 红外点1与可见光1配准 , 选中红外点1, 在红外画面中 用鼠标标定位置(图上显示+1) , 选中可见光点1在可见光画面 中找到与红外(+1)一致的位置 并标记;

以此类推选中配准两个通道 中的匹配点2和配点3位置; 第二步:点击"保存"按钮,并 关闭该窗口,图像配准即完成。

### 3 界面介绍——屏蔽区域

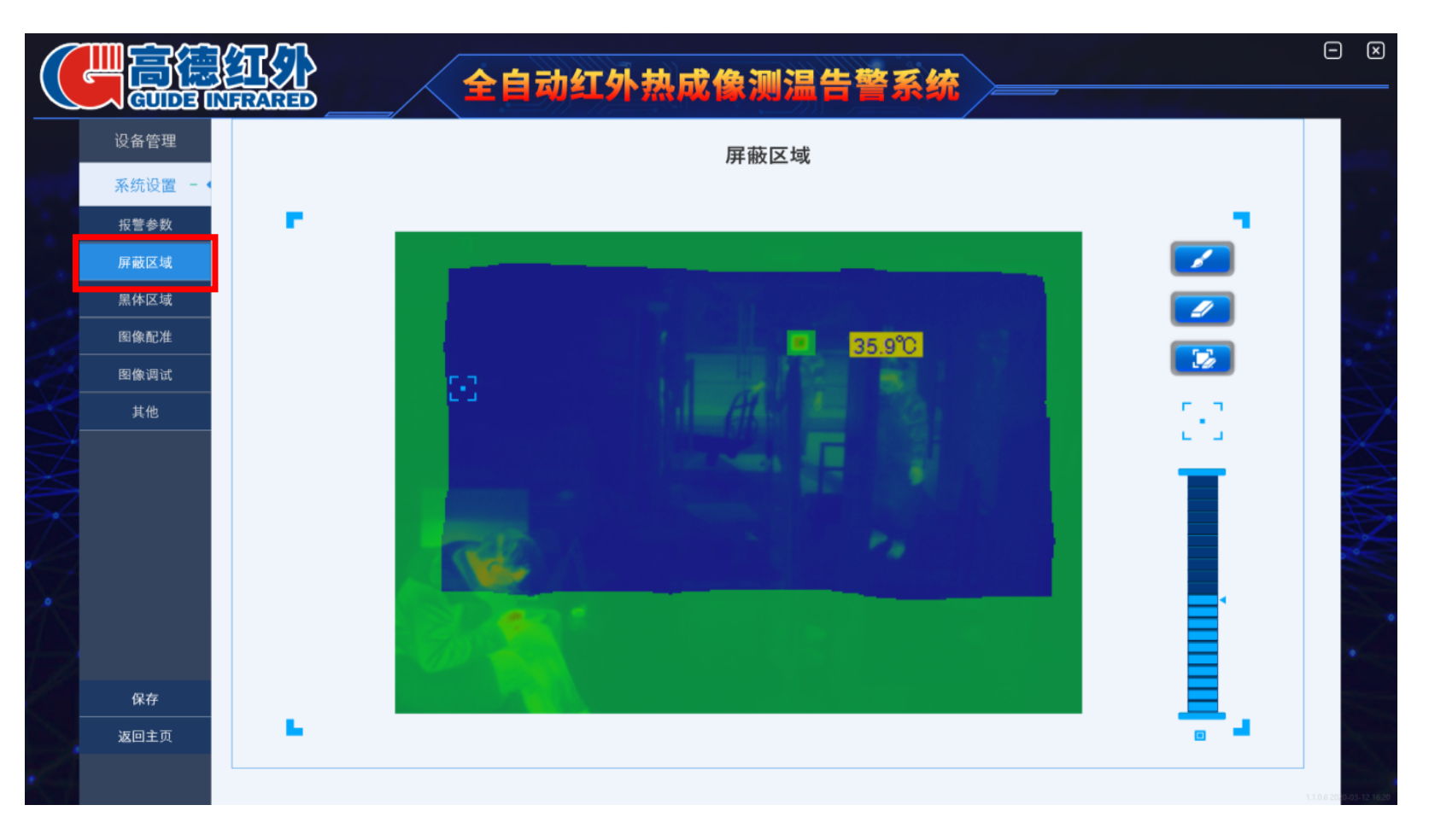

菜单一>"<u>系统设置</u>" —>"屏 蔽区域"选项卡: 第一步:把黑体所在区域屏蔽 第二步:查看屏幕中的高温点 所在区域,如高温点出现在画 面四周,可以屏蔽四周少量区 域即可,如出现在画面中间位 置或被测人员行进的必经路线 上,则不能直接屏蔽此区域, 建议更换测试位置再行设置

### 3 界面介绍——报警设置

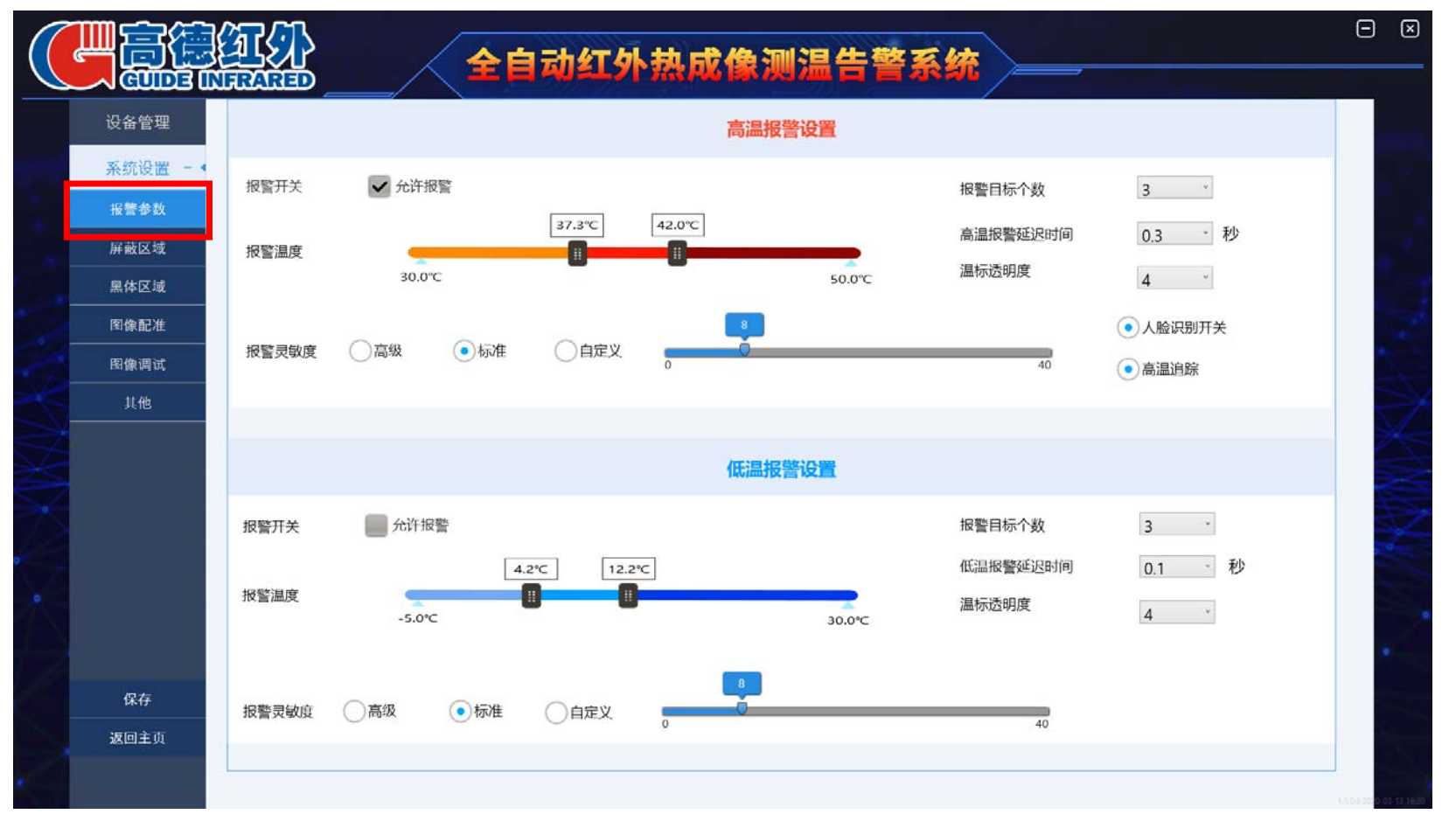

#### 菜单一>"<u>系统设置</u>"一>"报 警参数"选项卡:

第一步: 钩选"高温报警设置" 中的"允许报警"选项;

第二步:设置报警温度,一般设 置为37.3 ℃ -42 ℃,再设置 报警目标个数,一般设置为3个 (最多可以设置成8个),点击 "保存"键进行设置保存;

### 3 界面介绍——其它

|                |                                       | 全自动红外热成像测温告警系统                             | - × |                                                         |
|----------------|---------------------------------------|--------------------------------------------|-----|---------------------------------------------------------|
| 设合<br>系约<br>报题 | 유管理<br>充设置 - ·<br><sup>·</sup><br>중区域 | 其他    报警图片路径  D:\Picture    选择路径           |     | 菜单—>" <mark>系统设置</mark> " —> "报                         |
|                | 本区域<br>象配准<br>象词试<br>t <mark>他</mark> | 62 A的配置文件 恢复出厂设置                           |     | 普参数"选项卡:<br>"其它"选项卡可以设置图片<br>存储路径(系统默认是D:\P<br>icture); |
| e<br>Jær       | <i>₽存</i><br>回主页                      | 系统语言 中文(Chinese) 英语(English) 日本語(Japanese) |     |                                                         |

注: 以上内容最终解释权归本公司所有

### 3 界面介绍——报警设置

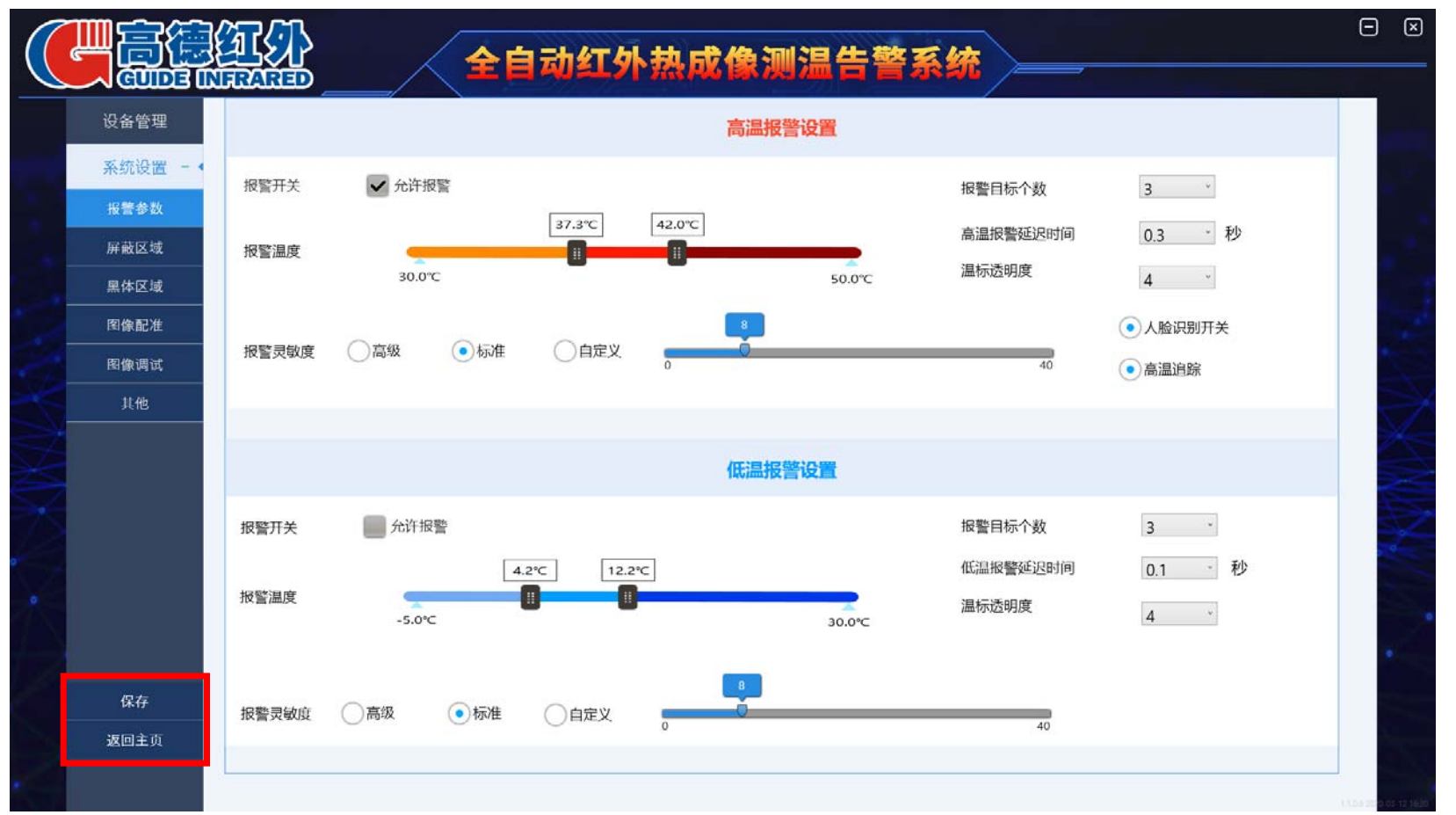

**菜单一>"系统设置"一>"保存"和"返回主页"选项卡:** 保存:系统设置里如有相应项及 参数修改后,请点击保存; 返回主页:点击后返回到主界面;

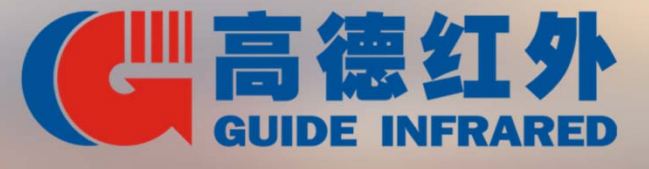

#### 武汉高德红外股份有限公司

湖北武汉市黄龙山南路6号 E-mail: marketing@guide-infrared.com Tel: 4008 822 866 Web: www.wuhan-guide.com

#### **Belgium Subsidiary**

EUNIR Systems NV Kapeldreef 60, 3001 Leuven, Belgium Tel/fax: +32(0)16298 498/319

Web: www.eunir.com